Canon PIXMA TS700 series

**Getting Started** 

คำแนะนำเริ่มตัน

Mari Memulai

Hướng dẫn bắt đầu

入門指南

입문 가이드

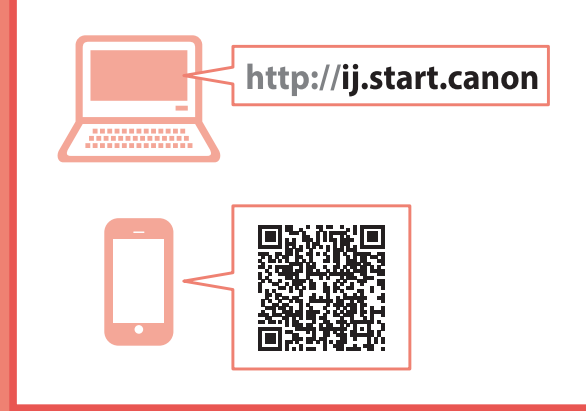

Read **Safety and Important Information** (addendum) first.

โปรดอ่าน **ข้อมูลความปลอดภัยและสำคัญ** (ในภาค ผนวก) ก่อน

Baca **Keamanan dan Informasi Penting** (lampiran) terlebih dahulu.

Trước tiên đọc **Thông tin an toàn và quan trọng** (phụ lục).

請先閱讀「安全與重要資訊」(附錄)。

안전 및 중요 정보(부록)를 먼저 읽으십시오.

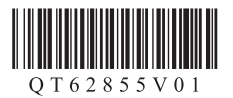

| Installing the Printerpage 1                                  |
|---------------------------------------------------------------|
| การดิดตั้งเครื่องพิมพ์หน้า 1                                  |
| Memasang Pencetakhalaman 1                                    |
| Cài đặt máy intrang 1                                         |
| 安裝印表機                                                         |
| 프린터 설치하기1페이지                                                  |
|                                                               |
| Connecting to a Computer, Smartphone or Tabletpage 4          |
| การเชื่อมด่อกับคอมพิวเดอร์ สมาร์ทโฟน หรือแท็บเล็ดหน้า 4       |
| Menghubungkan ke Komputer, Ponsel Pintar atau Tablethalaman 4 |
| Kết nối với máy tính, smartphone hoặc máy tính bảngtrang 4    |
| 連接至電腦、智慧型手機或平板                                                |

Holding the Printer

#### การถือเครื่องพิมพ์

Memegang Pencetak

Giữ máy in

握持印表機

프린터 들기

Instructional Videos

วิดีโอแนะนำวิธีใช้

Video Instruksi

說明視訊

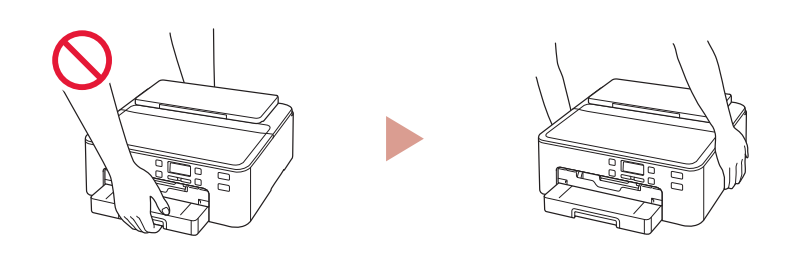

컴퓨터, 스마트폰 또는 태블릿에 연결하기.......4페이지

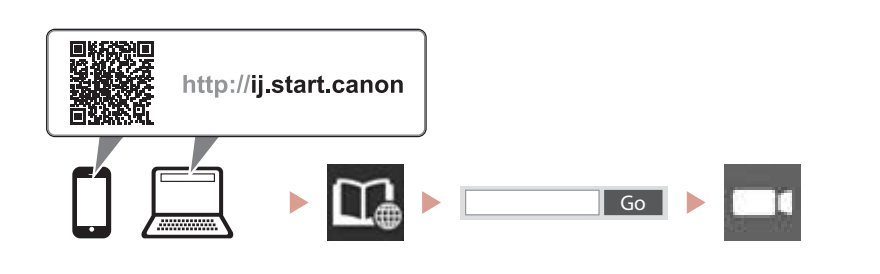

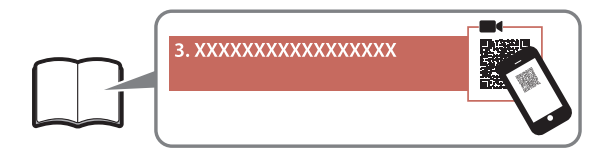

사용 설명 동영상

Video hướng dẫn

# Setting Up the Printer

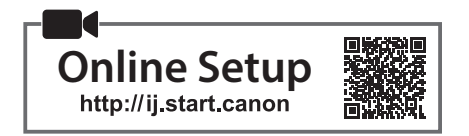

#### 1. Box Contents

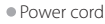

Ink tanks for setup

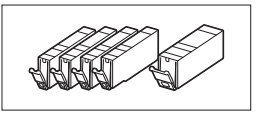

• Setup CD-ROM

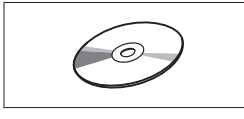

Safety and Important Information
 Getting Started (this manual)

 Multi-purpose tray (Attached to the underside of the cassette.)

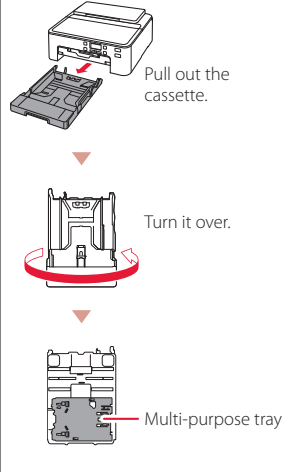

2. Removing Packing Materials

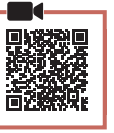

- 1 Remove and dispose of any packing materials from the printer.
  - Be sure to remove any orange tape.
- 2 Open the top cover and remove the orange tape inside.

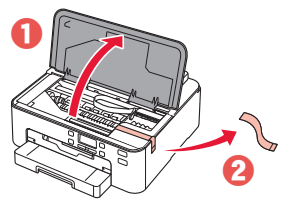

3 Close the top cover.

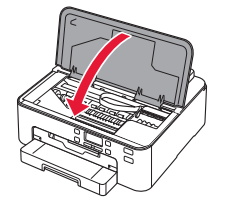

### 3. Turning on the Printer

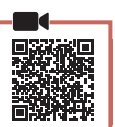

#### 1 Connect the power cord.

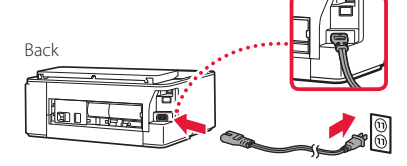

#### Important

At this time, do not connect any other cables.

#### 2 Press the **ON** button.

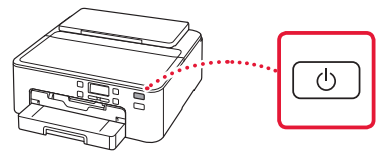

#### Important

If the following screen appears, press the **ON** button to turn off the power, and redo the procedure from step 2 in "2. Removing Packing Materials".

| Remove all protecti | ive ma |
|---------------------|--------|
| Support code        | 1890   |

3 When the following screen appears, use the ◀ and ▶ buttons to select a language, and then press the OK button.

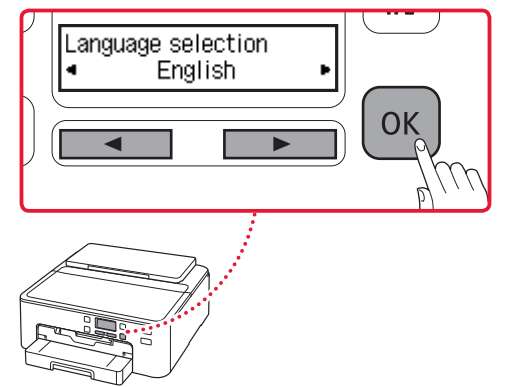

### Setting Up the Printer

### 4. Installing the Ink Tanks

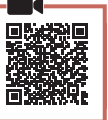

#### 1 Open the top cover.

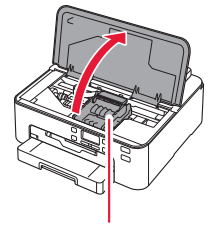

#### A Caution

Do not touch the print head holder until it stops moving.

#### 2 Remove the tape and film on the ink tanks.

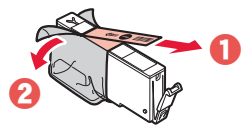

• Check that no tape is left over.

#### 3 Slowly remove the orange cap.

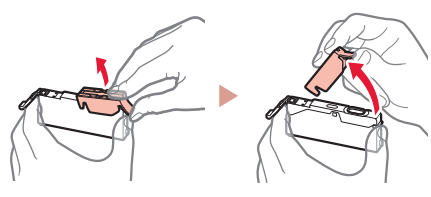

#### Important

• Do not squeeze the ink tank with the Y-shaped air hole blocked.

• Do not touch the areas shown in red.

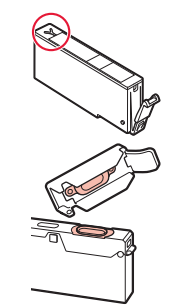

### 4 Install the ink tanks.

• Matching the color of the ink tank to the label on the print head, insert the ink tank into the print head, and press down until it clicks.

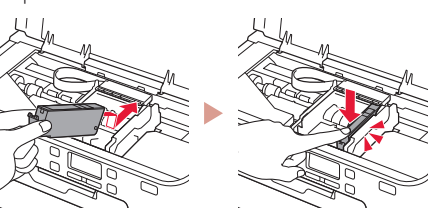

5 Check that the mark appears on the screen.

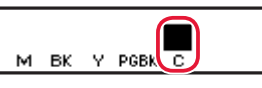

#### Important

If the mark is not displayed on the screen even though you have installed the ink tank, the color of the ink tank may be wrong or you may have installed an ink tank, such as one with a different model number, that is not supported by this printer. Either install an ink tank for the correct color or use the provided ink tank for setup.

### 6 Repeat steps 2 through 5 to install all the ink tanks.

• Check that a mark is displayed on the screen for each color.

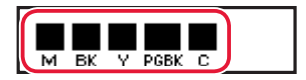

#### 7 Close the top cover.

• The printer will start initializing.

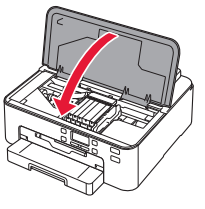

8 When the following screen appears, press the **OK** button.

<M,BK,Y,PGBK,C> The shov Press [OK]

### 5. Loading Paper

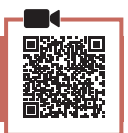

When the following screen appears, use the ◀ and ▶ buttons to select **Yes**, and then press the **OK** button.

| Start alignment to impro <sup>,</sup><br>Ves > No |     |
|---------------------------------------------------|-----|
| <ul> <li>• ОК</li> </ul>                          |     |
| <ul> <li>The following screen appea</li> </ul>    | rs. |

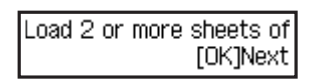

2 Remove the cassette from the printer and remove the cassette cover.

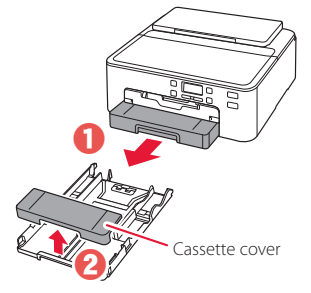

#### 3 Slide apart the paper guides.

• Slide the right paper guide to the right edge. Align the front paper guide with the LTR or A4 mark.

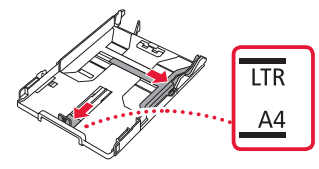

#### 4 Load paper.

• Load 2 or more sheets of LTR or A4 sized plain paper with the print side facing down.

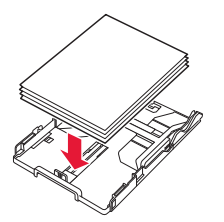

• Place the paper against the front paper guide, and align the right paper guide to the width of the paper.

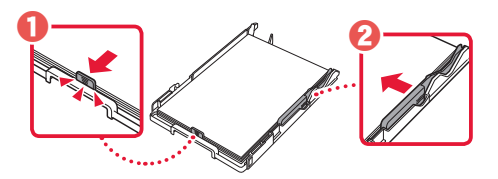

#### 5 Attach the cassette cover and replace the cassette.

• When attaching the cassette cover to the cassette, fit the cassette cover to the shape of the front of the cassette.

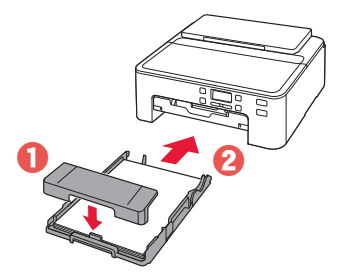

6 Pull out the paper output tray until it stops. Important

If you do not pull out the paper output tray, an error will occur when printing starts.

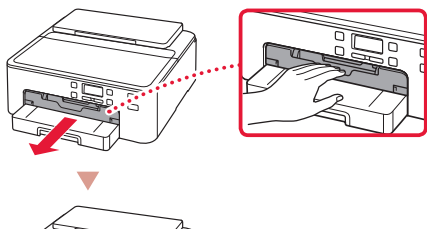

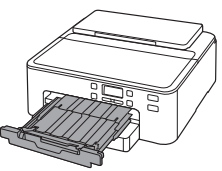

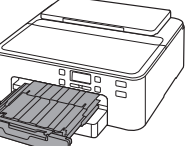

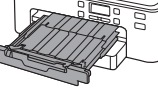

#### Check!

Remove and dispose of any orange protective material.

7 Pull out the paper output support.

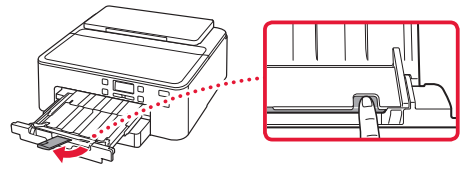

8 Press the **OK** button.

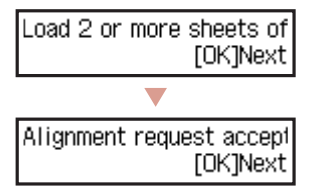

9 Check that **Prepare for connection** appears on the printer's screen, and then press the OK button.

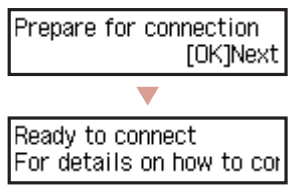

### Setting Up the Printer

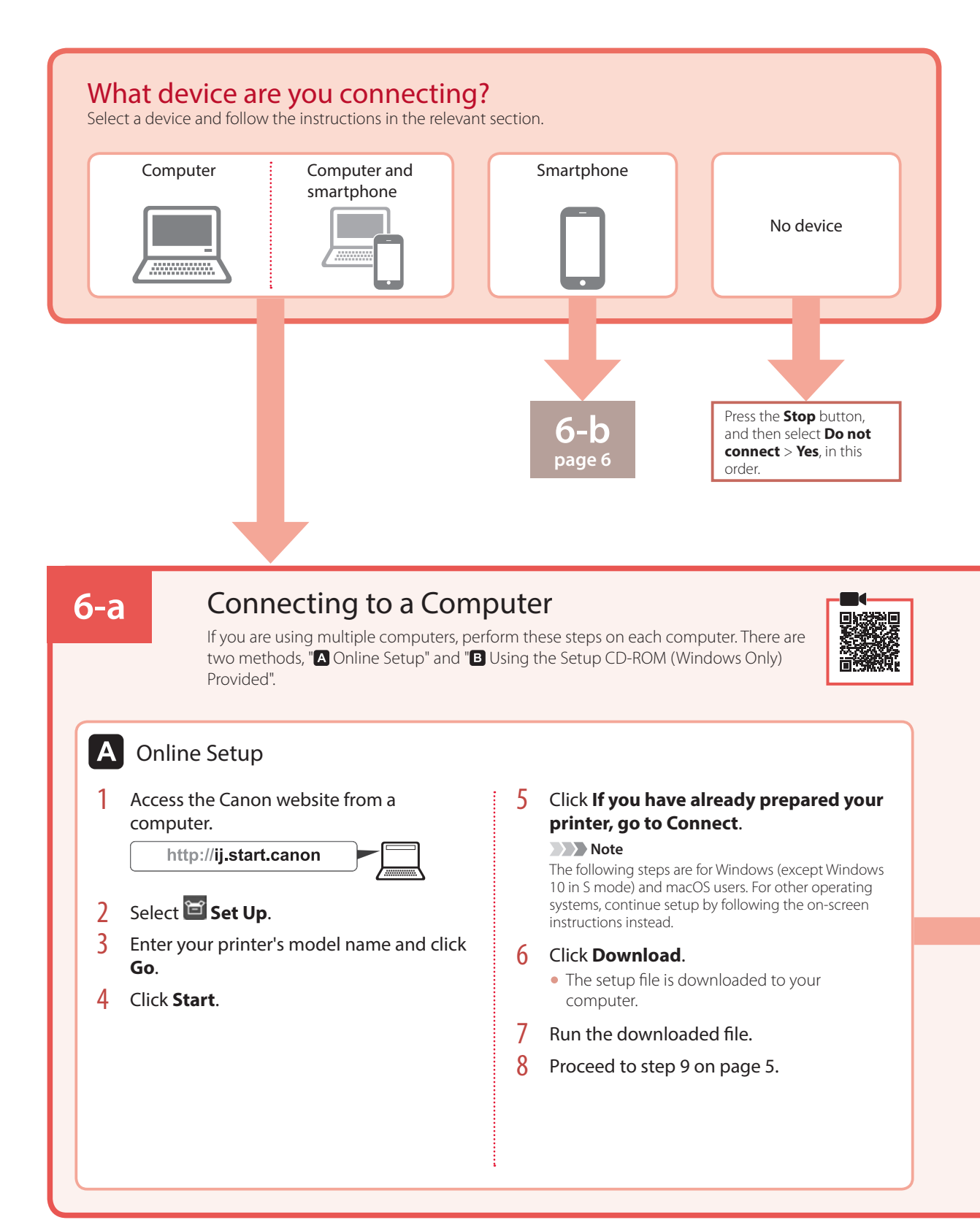

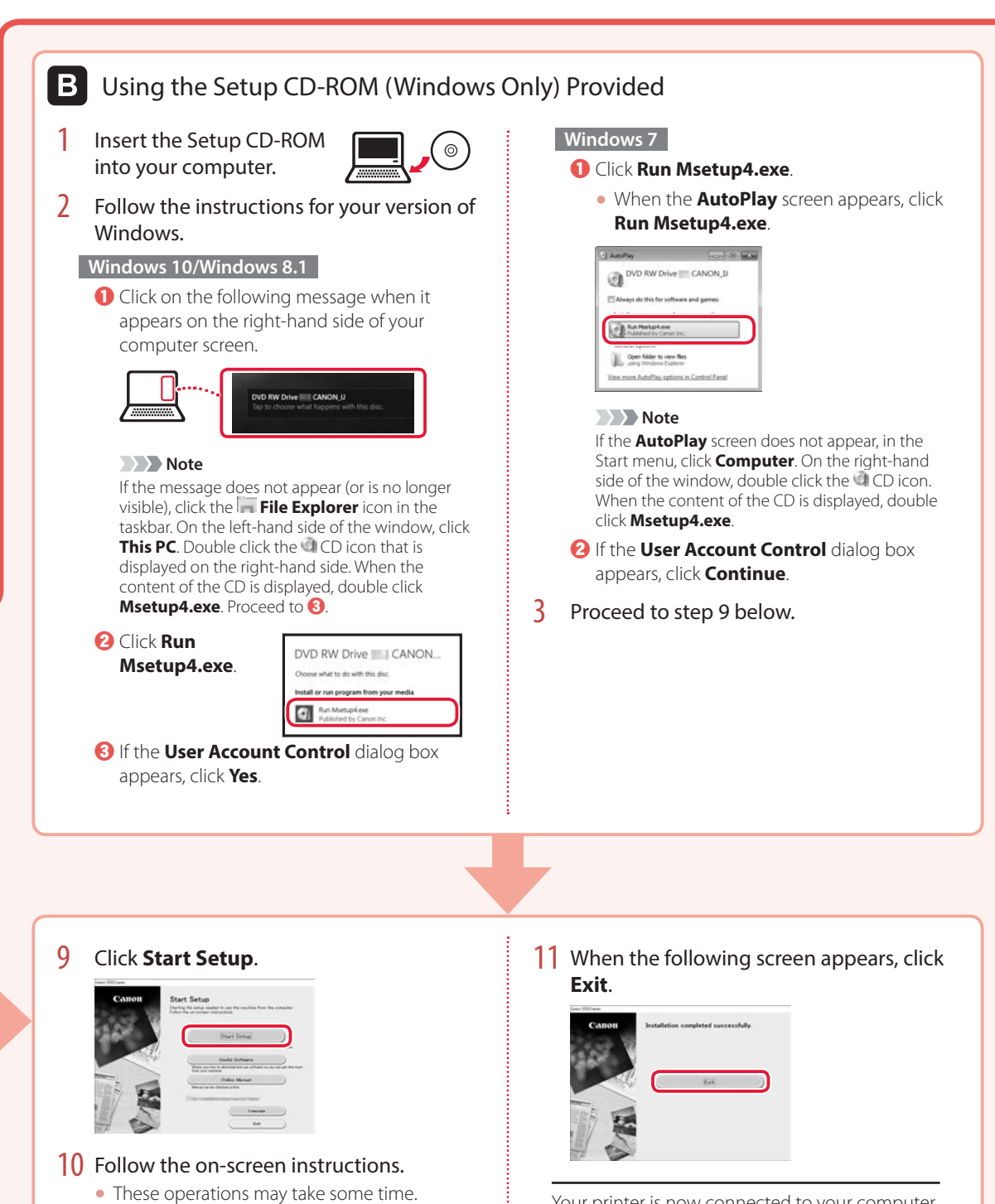

Your printer is now connected to your computer. To connect a smartphone as well, see "6-b. Connecting to a Smartphone" on page 6.

### Setting Up the Printer

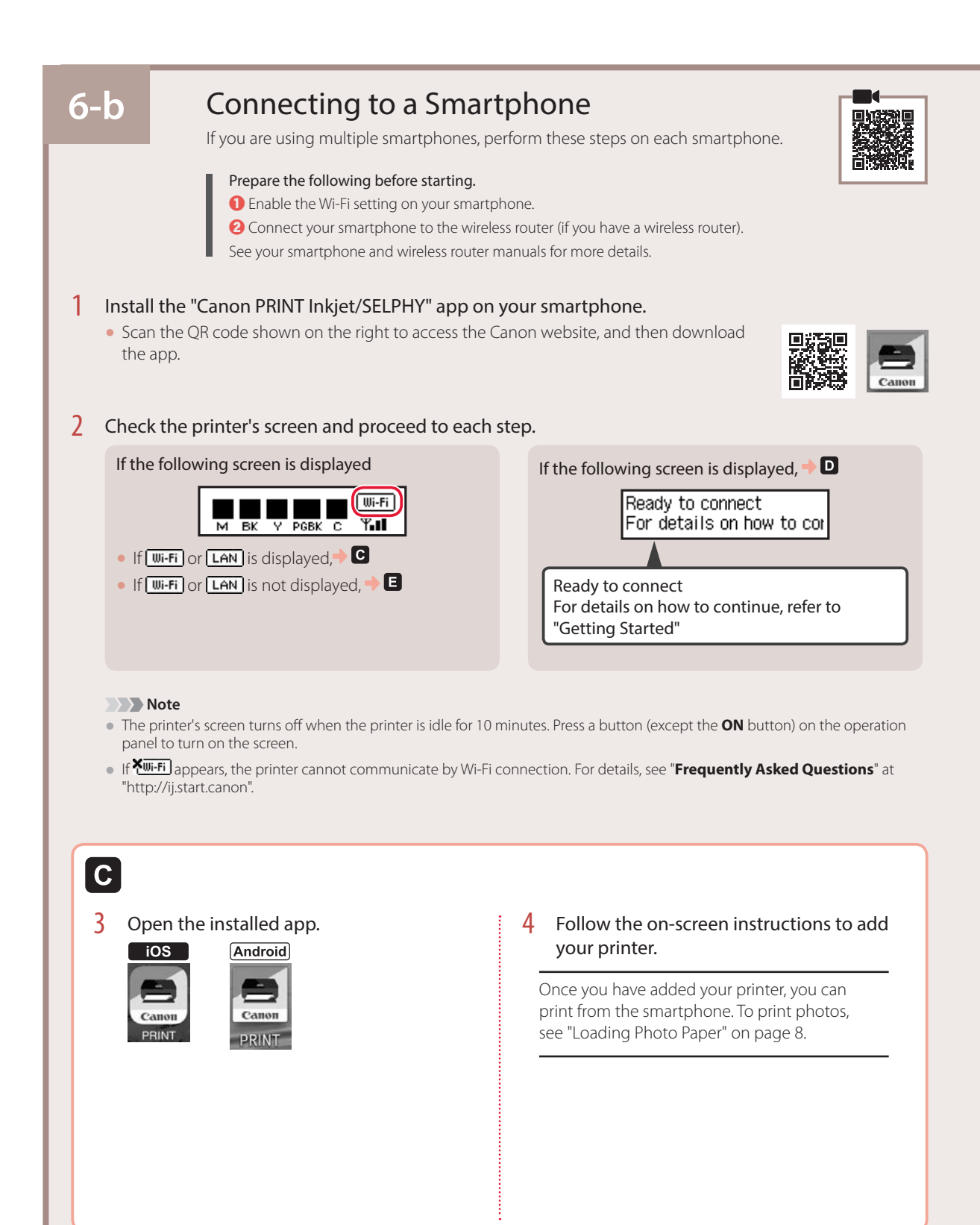

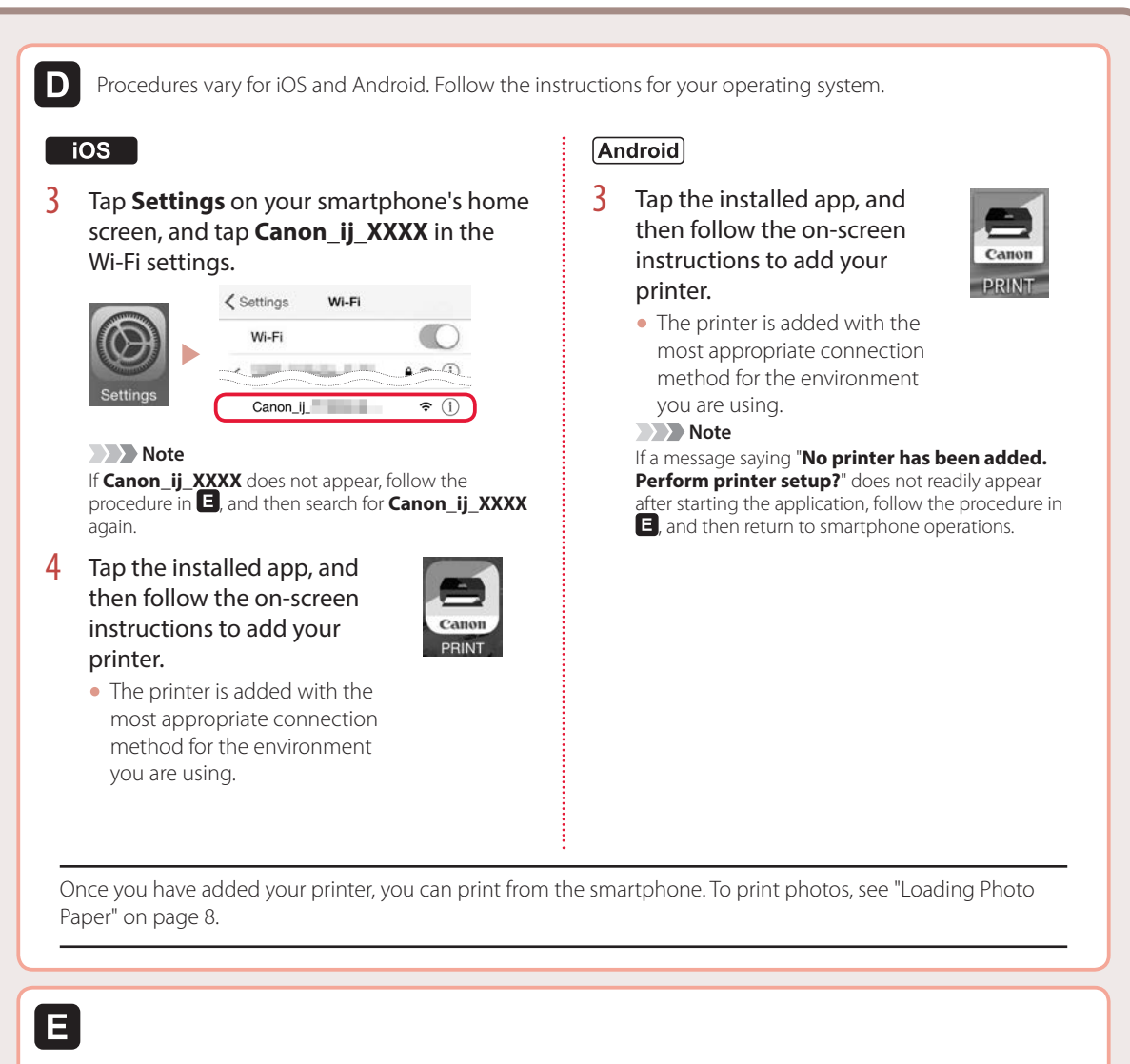

3 Press and hold the **Wireless connect** button for about 3 seconds.

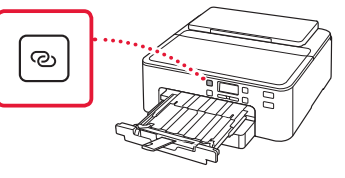

4 When Follow the instructions on the PC or smartphone, etc. appears on the printer's screen, proceed to D.

# **Loading Photo Paper**

Photo paper can only be loaded in the rear tray.

1 Open the paper support and the paper support extension.

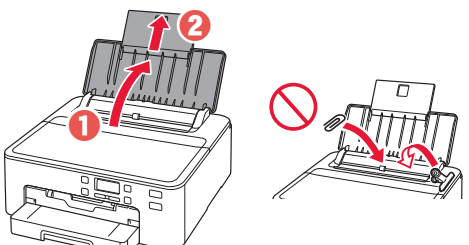

2 Open the feed slot cover and slide the righthand side paper guide to the far right.

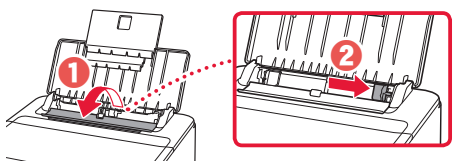

3 Load several sheets of photo paper with the print side facing up and slide the side paper guide against the edge of the paper stack.

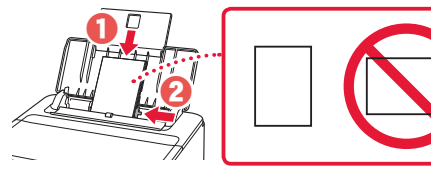

4 Close the feed slot cover.

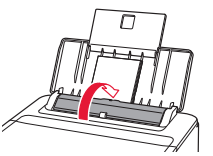

5 When the following screen appears, press the **OK** button.

Save the rear tray paper [OK]Next

6 Select the paper size and type, and press the **OK** button.

| Size: | • | 친       | • |
|-------|---|---------|---|
| Type: |   | *Glossy |   |

7 Pull out the paper output tray and the paper output support.

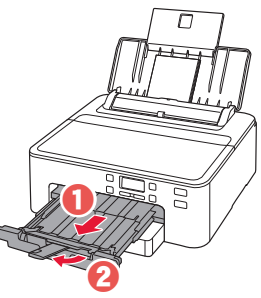

# Printing a Disc Label Using the Multi-Purpose Tray

You can print a label on a printable disc using the multi-purpose tray.

For details, open the Online Manual and click Basic Operation>Printing a Disc Label from a Computer.

#### Note

- The multi-purpose tray is attached to the underside of the cassette. 🔶 "1. Box Contents" on page 1
- Refer to the back cover of this manual for how to open the Online Manual.

# การตั้งค่าเครื่องพิมพ์

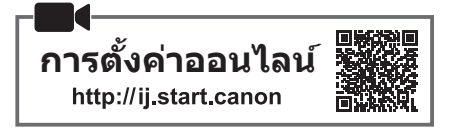

### 1. สิ่งที่อยู่ภายในกล่อง

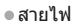

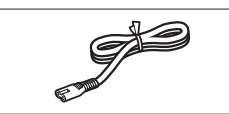

ตลับหมึกสำหรับติดตั้ง

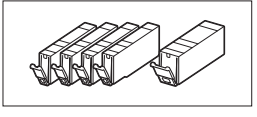

Setup CD-ROM

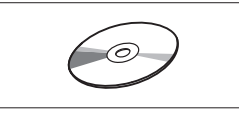

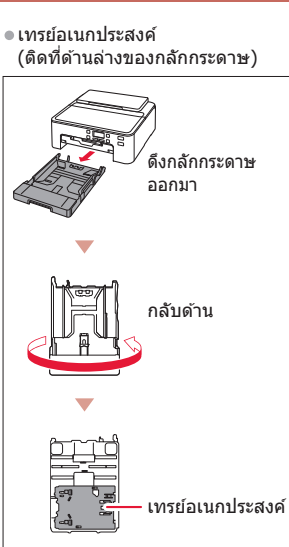

ข้อมูลความปลอดภัยและสำคัญ
 คำแนะนำเริ่มตัน (คู่มือนี้)

### 2. การเอาวัสดุห่อหุ้มออก

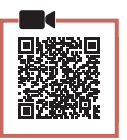

- 1 เอาวัสดุห่อหุ้มออกจากเครื่องพิมพ์และทิ้งไป
   ดรวจสอบให้แน่ใจว่าได้เอาเทปสีส้มออก
- 2 เปิดฝาครอบด้านบนและนำเทปสีส้มออก

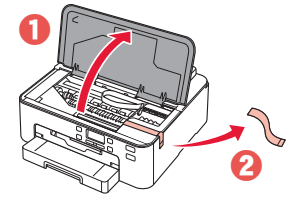

3 ปิดฝาครอบด้านบน

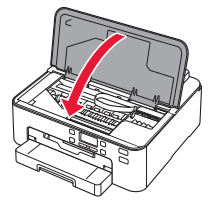

# 3. การเปิดเครื่องพิมพ์ 1 เชื่อมต่อสายไฟ <sub>ด้านหลัง</sub>

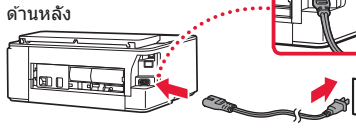

#### 🔊 ข้อสำคัญ

อย่าเชื่อมต่อสายเคเบิลอื่นๆ ในขณะนี้

#### 2 กดปุ่ม พลังงาน

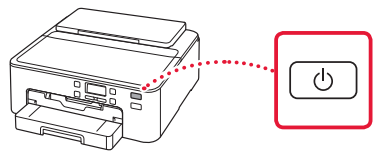

#### 🔊 🔊 ข้อสำคัญ

หากหน้าจอต่อไป<sup>้</sup>นี้ปรากฏขึ้น ให้กดปุ่ม **พลังงาน** เพื่อปิด เครื่อง และดำเนินการซ้ำจากขั้นตอนที่ 2 ใน "2. การเอาวัสดุ ห่อหุ้มออก"

Remove all protective ma Support code 1890

3 เมื่อหน้าจอต่อไปนี้ปรากฏขึ้น ให้ใช้ปุ่ม ◀ และ ▶ เพื่อเลือกภาษา จากนั้นกดปุ่ม OK

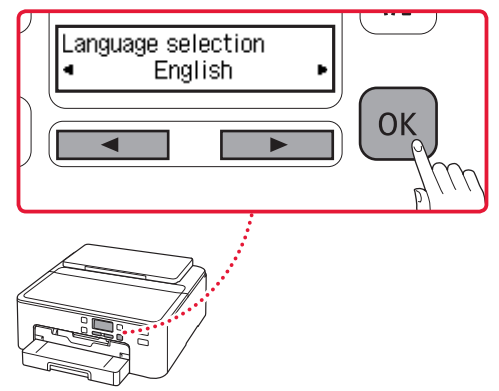

# การตั้งค่าเครื่องพิมพ์

### 4. การติดตั้งตลับหมึก

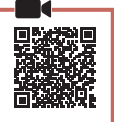

#### 1 เปิดฝาครอบด้านบน

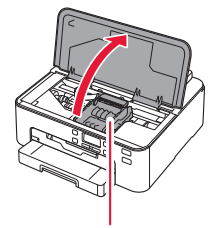

#### 🛦 ข้อควรระวัง

อย่าสัมผัสด้วยึดหัวพิมพ์จนกว่าตัวยึดหัวพิมพ์จะหยุดนิ่ง

#### 2 นำเทปและฟิล์มบนตลับหมึกออก

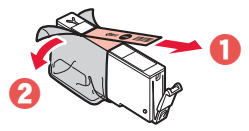

ตรวจสอบว่ายังมีเทปดิดอยู่หรือไม่

#### 3 เอาแค็ปสีส้มออกอย่างช้าๆ

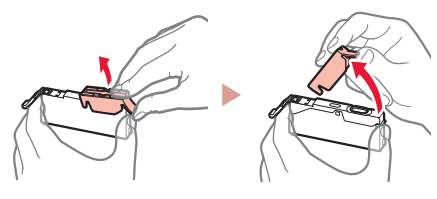

#### 🔊 🔊 ข้อสำคัญ

 อย่าบีบตลับหมึกขณะที่ปิดรูอากาศรูป ตัว Y อยู่

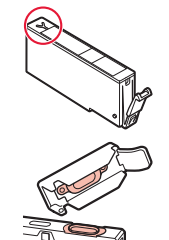

อย่าสัมผัสบริเวณสีแดงที่แสดง

#### 4 ติดตั้งตลับหมึก

 สีของดลับหมึกต้องเหมือนกันกับป้ายบนหัวพิมพ์ ใส่ ดลับหมึกลงในหัวพิมพ์และกดลงจนกระทั่งล็อคเข้าที่

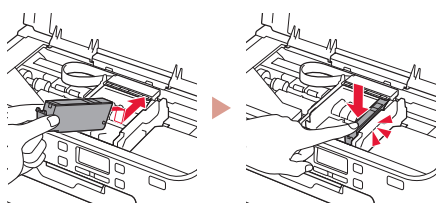

5 ตรวจสอบว่าเครื่องหมาย 🔳 ปรากฏขึ้นบนหน้าจอ

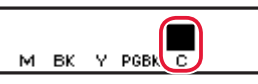

#### 🔊 🔊 ข้อสำคัญ

หากเครื่องหมาย 🖬 ไม่แสดงขึ้นบนหน้าจอถึงแม้ว่าคุณติดตั้ง ดลับหมึกแล้ว สีของตลับหมึกอาจผิดพลาด หรือคุณอาจดิดตั้ง ตลับหมึกผิดพลาด เช่น เครื่องพิมพ์นี้อาจไม่รองรับรุ่นที่ติดตั้ง โปรดดิดตั้งตลับหมึกในสีที่ถูกต้อง หรือใช้ตลับหมึกที่จัดมาให้ สำหรับดิดตั้ง

- 6 ทำซ้ำขั้นตอนที่ 2 ถึง 5 เพื่อติดตั้งตลับหมึก ทั้งหมด

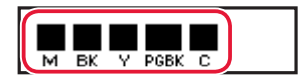

- 7 ปิดฝาครอบด้านบน
  - เครื่องพิมพ์เริ่มการเตรียมใช้งาน

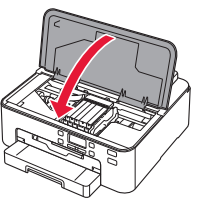

8 เมื่อหน้าจอต่อไปนี้ปรากฏขึ้น ให้กดปุ่ม OK

<M,BK,Y,PGBK,C> The shov Press [OK]

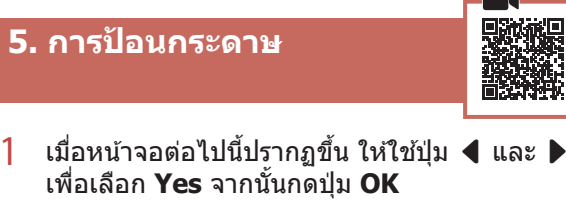

| Start alignment to impro <sup>.</sup><br>(Yes ) No |  |
|----------------------------------------------------|--|
| ▲ ► OK                                             |  |
| หน้าจอต่อไปนี้ปรากฏขึ้น                            |  |

| Load 2 or | more | sheets | of |
|-----------|------|--------|----|
|           |      | [OK]Ne | xt |

เอากลักกระดาษออกจากเครื่องพิมพ์และนำฝา 2 ครอบกลักกระดาษออก

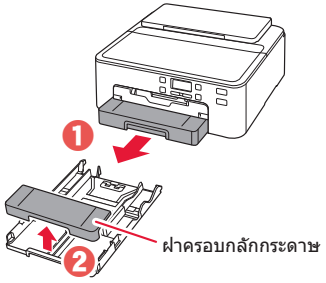

#### 3 เลื่อนแถบกำหนดแนวกระดาษแยกออกจากกัน

 เลื่อนแถบกำหนดแนวกระดาษด้านขวาไปทางขอบขวา จัดแถบ กำหนดแนวกระดาษด้านหน้าให้ตรงกับเครื่องหมาย LTR หรือ A4

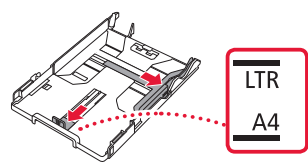

#### Δ ป้อนกระดาษ

 ป้อนกระดาษธรรมดาขนาด LTR หรือ A4 2 แผ่นหรือ มากกว่าโดยให้ด้านที่พิมพ์คว่ำหน้าลง

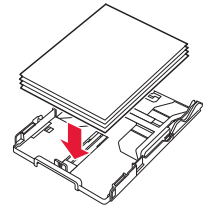

 วางกระดาษต่อจากแถบกำหนดแนวกระดาษด้านหน้า และ จัดแถบกำหนดแนวกระดาษด้านขวาให้กว้างเท่ากับกระดาษ

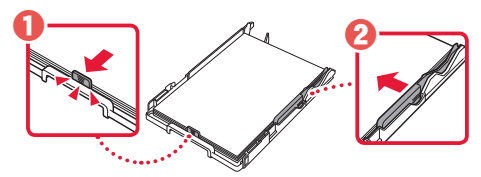

- 5 ติดฝาครอบกลักกระดาษและแทนที่กลักกระดาษ
  - เมื่อติดฝาครอบกลักกระดาษไปยังกลักกระดาษ ติดฝาครอบ กลักกระดาษให้พอดีกับรูปร่างข้างหน้าของกลักกระดาษ

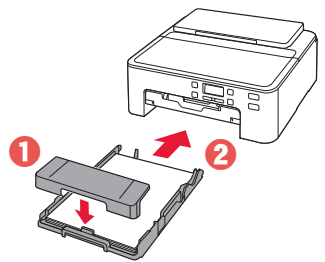

6 ดึงเทรย์ออกกระดาษออกมาจนกระทั่งหยุด 🔊 ข้อสำคัญ

หากคณไม่ได้ดึงเทรย์ออกกระดาษออกมา ข้อผิดพลาดจะเกิด ขึ้นเมื่อเริ่มการพิมพ์

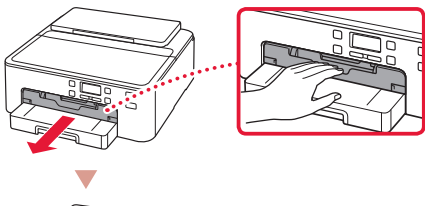

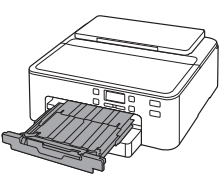

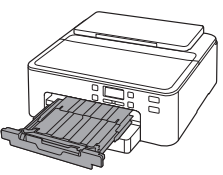

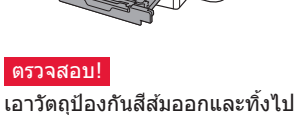

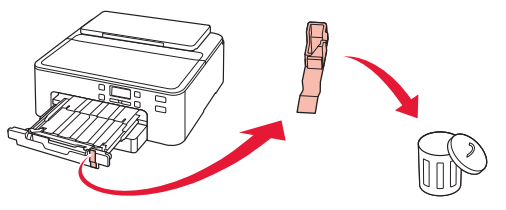

ดึงสิ่งค้ำออกกระดาษออกมา 7

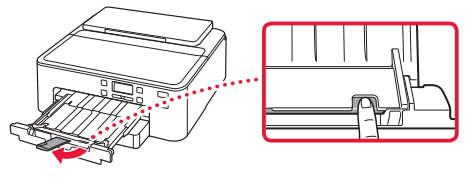

8 กดป่ม **OK** 

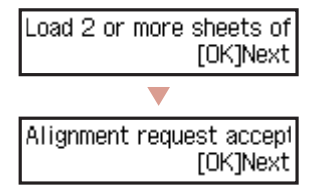

9 ตรวจสอบว่า Prepare for connection ปรากฏ ขึ้นที่หน้าจอของเครื่องพิมพ์ จากนั้นกดป่ม **OK** 

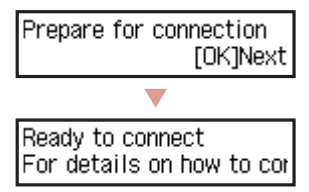

# การตั้งค่าเครื่องพิมพ์

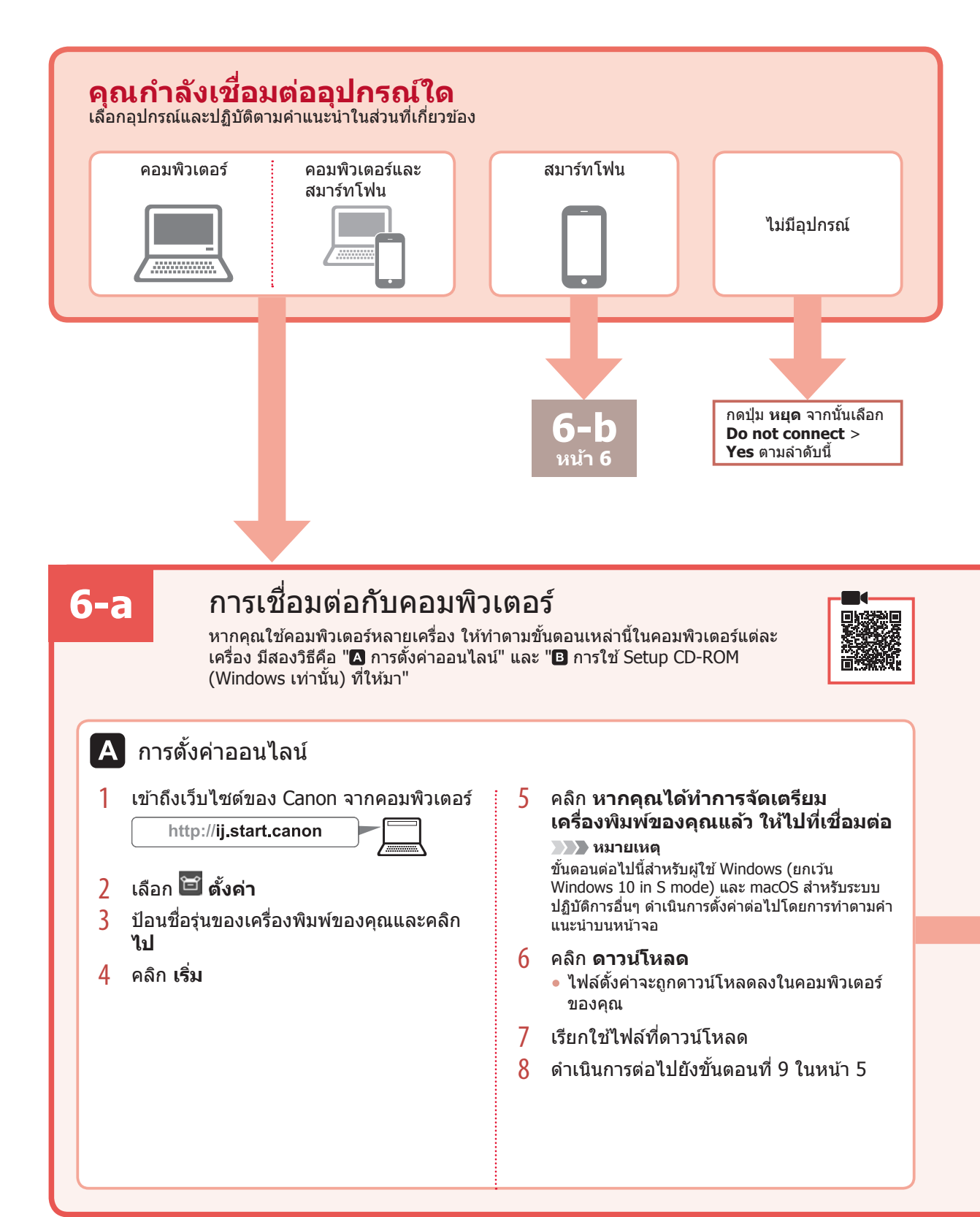

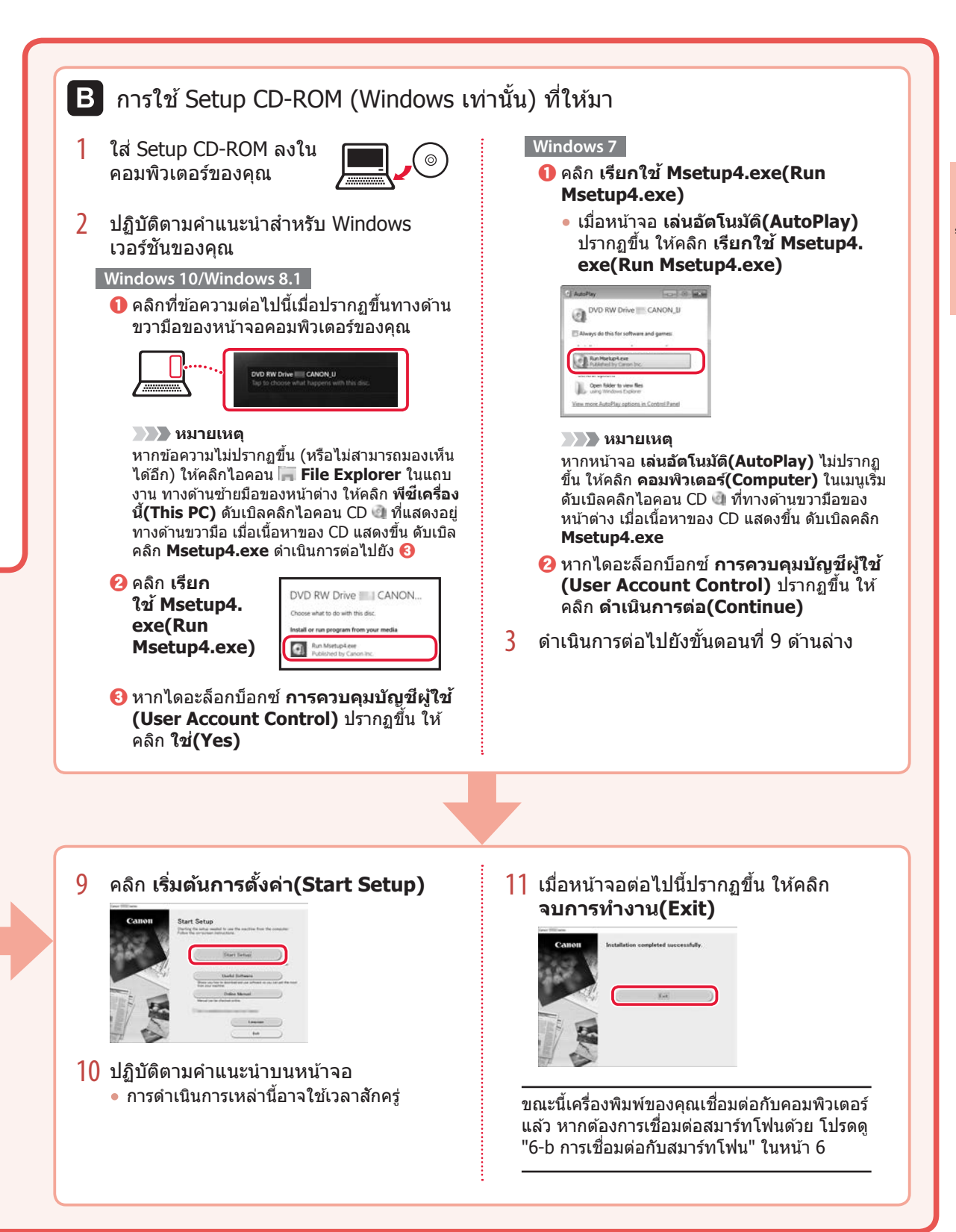

# การตั้งค่าเครื่องพิมพ์

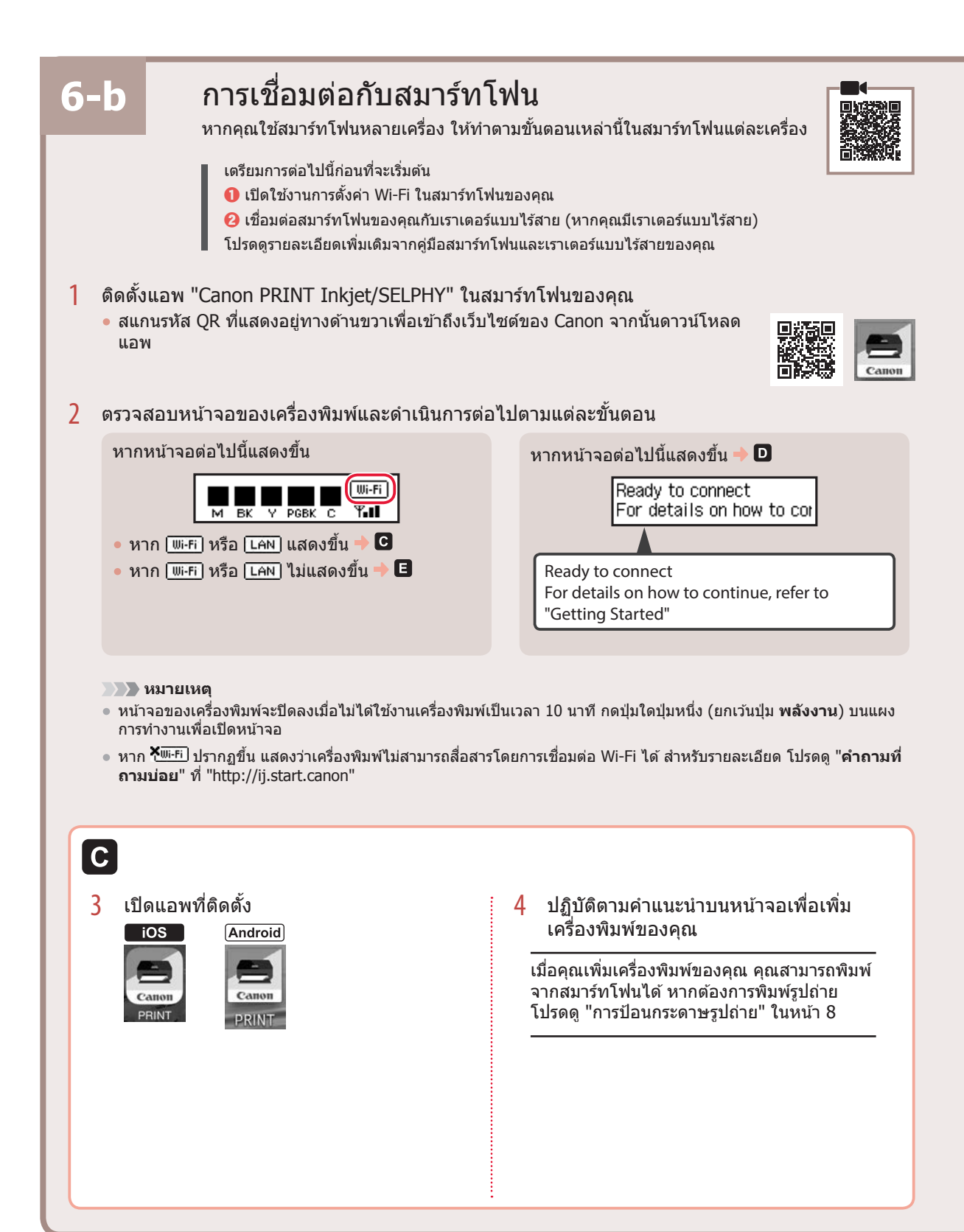

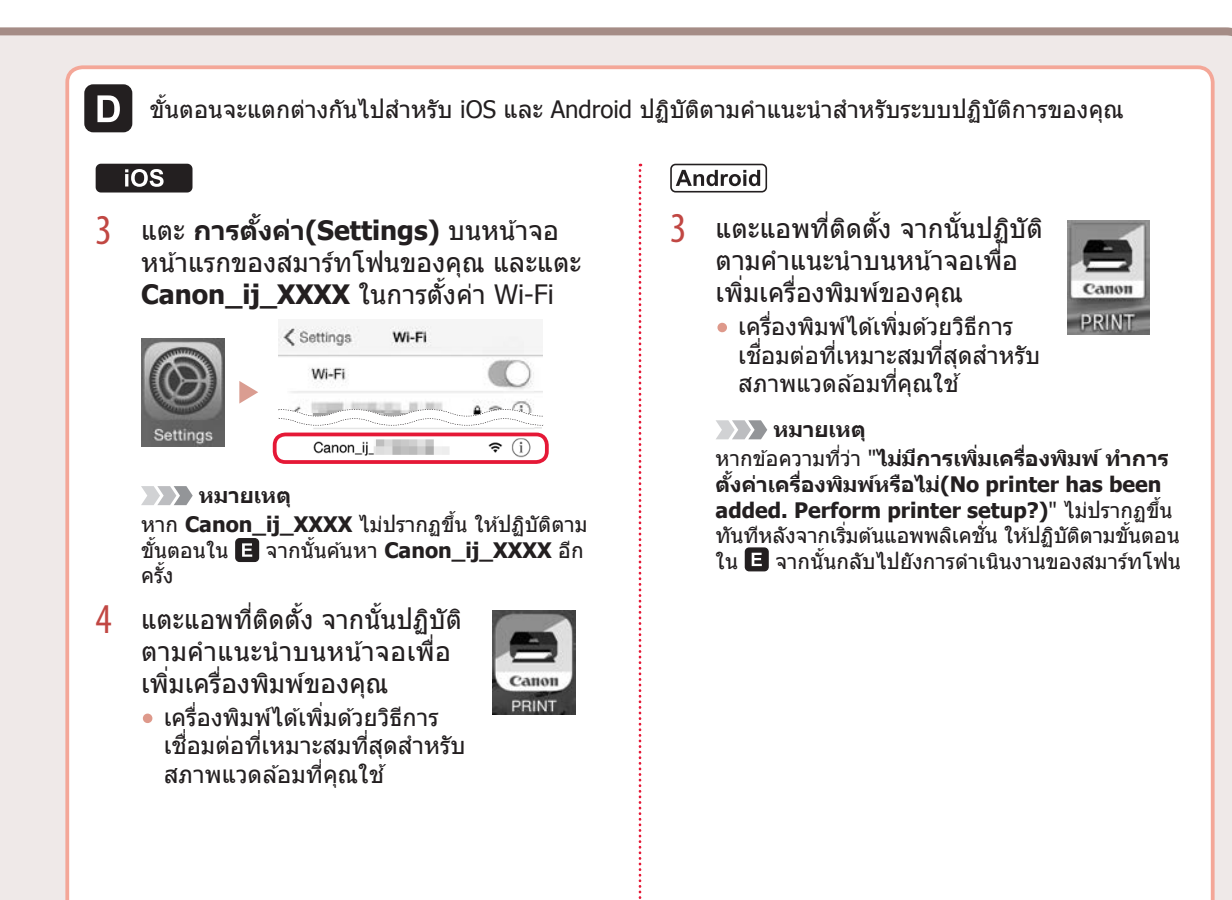

เมื่อคุณเพิ่มเครื่องพิมพ์ของคุณ คุณสามารถพิมพ์จากสมาร์ทโฟนได้ หากต้องการพิมพ์รูปถ่าย โปรดดู "การป้อน กระดาษรูปถ่าย" ในหน้า 8

### E

3 กดปุ่ม เชื่อมต่อไร้สาย ค้างไว้ประมาณ 3 วินาที

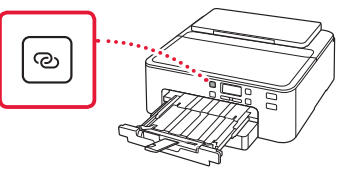

4 เมื่อ Follow the instructions on the PC or smartphone, etc. ปรากฏขึ้นบน หน้าจอของเครื่องพิมพ์ ให้ดำเนินการต่อไป ยัง **D** 

# การป้อนกระดาษรูปถ่าย

กระดาษพิมพ์รูปถ่ายสามารถป้อนได้เฉพาะในเทรย์ด้านหลัง

1 เปิดฐานรองกระดาษและส่วนขยายสิ่งค้ำกระดาษ

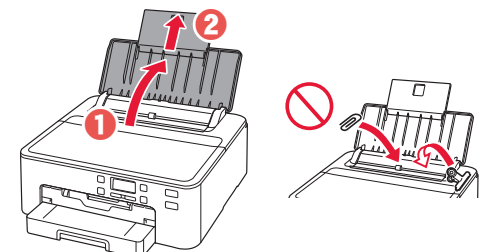

2 เปิดฝาครอบช่องป้อนกระดาษ และเลื่อนแถบ กำหนดแนวกระดาษด้านขวามือไปทางขวาสุด

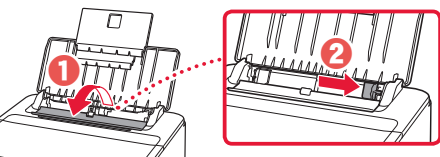

3 ป้อนกระดาษรูปถ่ายหลายแผ่นโดยให้ด้านที่จะ พิมพ์หงายขึ้น และเลื่อนแถบกำหนดแนวกระดาษ ด้านข้างชิดกับขอบของปีกกระดาษ

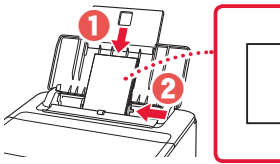

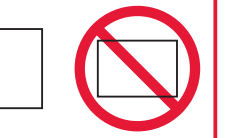

4 ปิดฝาครอบช่องป้อนกระดาษ

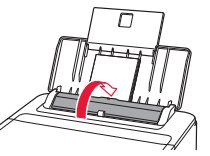

5 เมื่อหน้าจอต่อไปนี้ปรากฏขึ้น ให้กดปุ่ม **OK** 

Save the rear tray paper [OK]Next

6 เลือกขนาดและชนิดกระดาษ และกดปุ่ม **OK** 

|   | Size: | • | 친       | • |
|---|-------|---|---------|---|
| ŀ | Type: |   | *Glossy |   |

7 ดึงเทรย์ออกกระดาษและสิ่งค้ำออกกระดาษออกมา

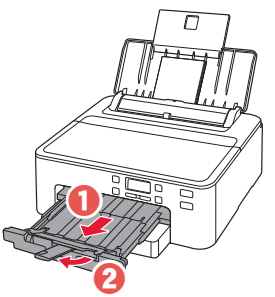

# การพิมพ์ป้ายชื่อดิสก์โดยใช้เทรย์อเนกประสงค์

#### ้คุณสามารถพิมพ์ป้ายชื่อบนดิสก์ที่พิมพ์ได้โดยใช้เทรย์อเนกประสงค์ สำหรับรายละเอียด โปรดเปิด <mark>คู่มือออนไลน์</mark> และคลิก <mark>การทำงานพื้นฐาน>การพิมพ์ป้ายชื่อดิสก์จากคอมพิวเตอร์</mark>

#### 🔊 🔊 หมายเหตุ

- 🔹 เทรย์อเนกประสงค์ติดอยู่ที่ด้านล่างของกลักกระดาษ 🔶 "1. สิ่งที่อยู่ภายในกล่อง" ในหน้า 1
- โปรดดูที่ปกด้านหลังของ คู่มือนี้สำหรับวิธีการเปิด คู่มือออนไลน์

# Mengeset Pencetak

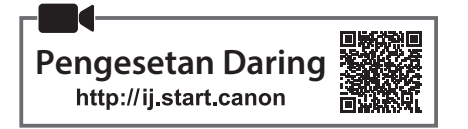

• Tatakan multi fungsi

kertas.)

(Terpasang pada sisi bawah kotak

Tarik keluar kotak kertas.

Balikkan.

Tatakan multi fungsi

### 1. Isi Kemasan

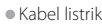

lei listrik

• Kotak tinta untuk pengesetan

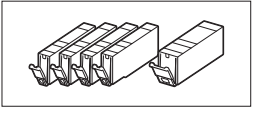

Setup CD-ROM

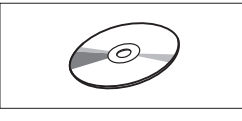

Keamanan dan Informasi Penting

Mari Memulai (petunjuk ini)

### 2. Melepaskan Material Kemasan

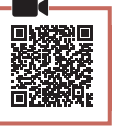

- 1 Lepaskan dan buang segala material kemasan dari pencetak.
  - Pastikan untuk melepas semua pita oranye.
- 2 Buka penutup atas dan lepaskan pita oranye di dalamnya.

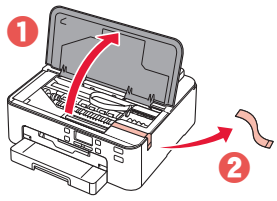

3 Tutup penutup atas.

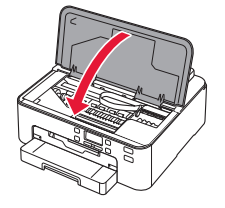

#### 3. Menyalakan Pencetak

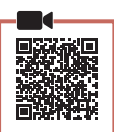

#### 1 Hubungkan kabel listrik.

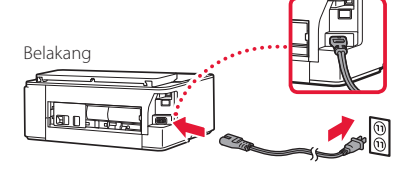

#### Penting

Pada saat ini, jangan hubungkan kabel lain.

#### 2 Tekan tombol DAYA.

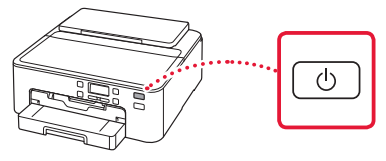

#### Penting

Jika layar berikut ini muncul, tekan tombol **DAYA** untuk mematikan daya, dan ulangi prosedur dari langkah 2 dalam "2. Melepaskan Material Kemasan".

| Remove all protecti | ve ma |
|---------------------|-------|
| Support code        | 1890  |
|                     |       |

 Ketika layar berikut ini muncul, gunakan tombol

 dan ▶ untuk memilih bahasa, kemudian tekan tombol OK.

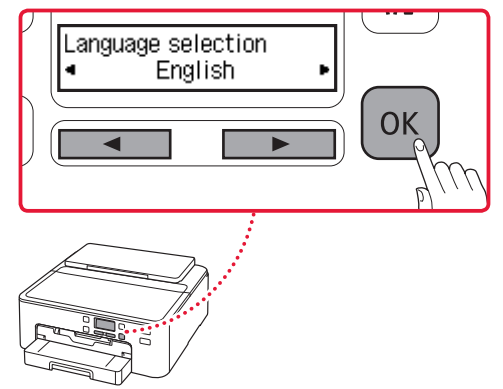

### Mengeset Pencetak

### 4. Memasang Kotak Tinta

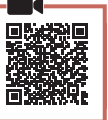

#### Buka penutup atas.

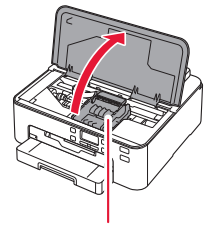

#### A Perhatian

Jangan menyentuh penahan kepala cetak sebelum berhenti bergerak.

#### 2 Lepaskan pita dan lapisan pada kotak tinta.

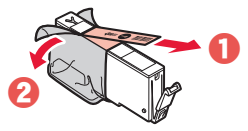

• Pastikan bahwa tidak ada pita yang tertinggal.

#### 3 Lepaskan sumbatan oranye secara perlahan.

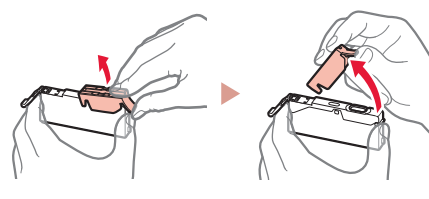

#### Penting

• Jangan memencet kotak tinta dengan lubang udara berbentuk Y tersumbat.

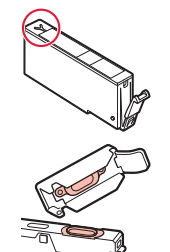

• Jangan sentuh area yang ditunjukkan dengan warna merah.

#### 4 Pasang kotak tinta.

• Cocokkan warna kotak tinta dengan label pada kepala cetak, masukkan kotak tinta ke dalam kepala cetak, dan tekan ke bawah hingga berbunyi klik.

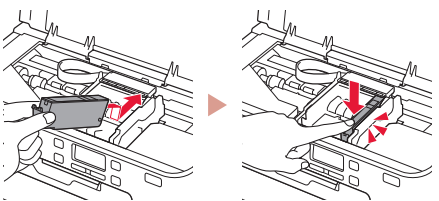

5 Periksa apakah tanda 🔳 muncul pada layar.

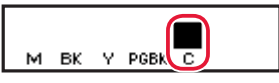

#### Penting

Jika tanda tidak ditampilkan pada layar meskipun Anda telah memasang kotak tinta, warna kotak tinta mungkin salah atau Anda mungkin telah memasang kotak tinta yang tidak didukung oleh pencetak ini, misalnya kotak tinta dengan nomor model berbeda. Pasang kotak tinta untuk warna yang benar atau gunakan kotak tinta yang disediakan untuk pengesetan.

- 6 Ulangi langkah 2 sampai 5 untuk memasang semua kotak tinta.
  - Periksa apakah tanda ditampilkan pada layar untuk setiap warna.

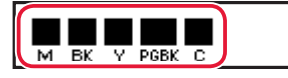

#### 7 Tutup penutup atas.

• Pencetak akan mulai menginisialisasi.

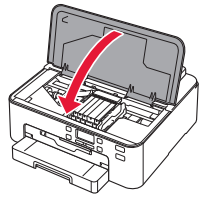

8 Ketika layar berikut ini muncul, tekan tombol **OK**.

| <m,bk,y,pgbk,c> The show</m,bk,y,pgbk,c> |
|------------------------------------------|
| Press [OK]                               |

#### 5. Memuatkan Kertas

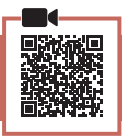

Ketika layar berikut ini muncul, gunakan tombol

 dan ▶ untuk memilih Ya(Yes), kemudian
 tekan tombol OK.

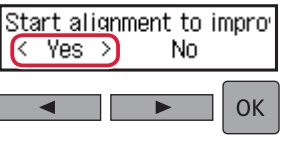

Layar berikut ini muncul.

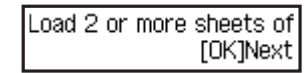

2 Keluarkan kotak kertas dari pencetak dan lepaskan penutup kotak kertas.

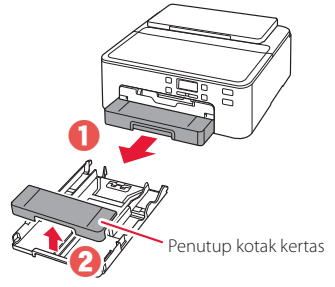

#### 3 Geser untuk membuka pemandu kertas.

• Geser pemandu kertas kanan ke ujung kanan. Jajarkan pemandu kertas bagian depan dengan tanda LTR atau A4.

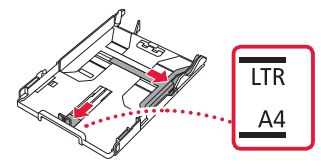

#### 4 Muatkan kertas.

 Muatkan 2 lembar atau lebih kertas biasa ukuran LTR atau A4 dengan sisi cetak menghadap ke bawah.

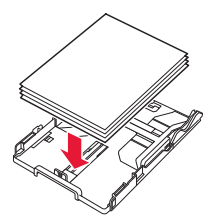

• Letakkan kertas merapat ke pemandu kertas bagian depan, dan paskan pemandu kertas sebelah kanan dengan lebar kertas.

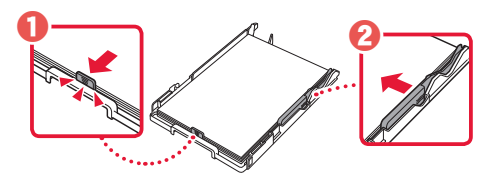

#### 5 Pasang penutup kotak kertas dan pasang kembali kotak kertas.

• Ketika memasang penutup kotak kertas ke kotak kertas, paskan penutup kotak kertas dengan bentuk bagian depan kotak kertas.

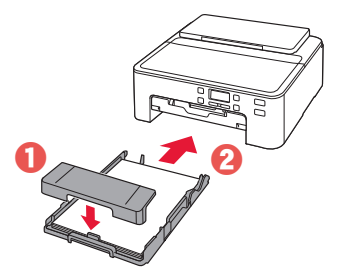

6 Tarik keluar tatakan keluaran kertas sampai berhenti.

#### Penting

Jika Anda tidak menarik keluar tatakan keluaran kertas, akan terjadi kesalahan saat pencetakan dimulai.

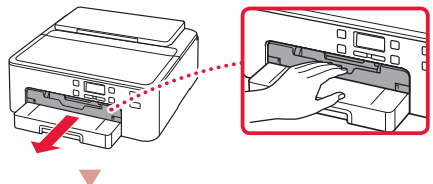

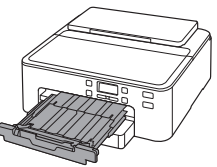

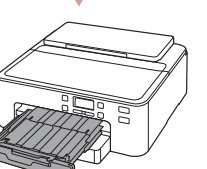

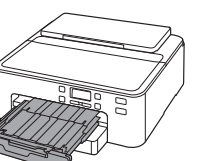

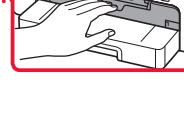

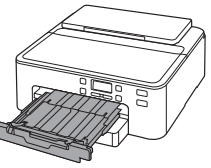

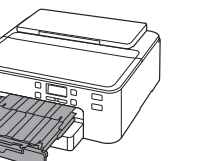

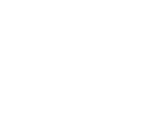

#### Periksa!

Lepaskan dan buang semua material pelindung berwarna oranye.

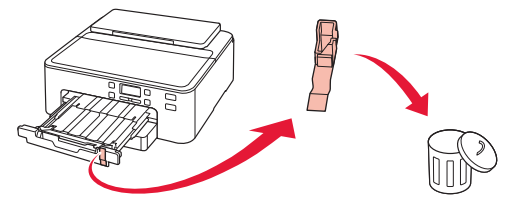

7 Tarik keluar pendukung keluaran kertas.

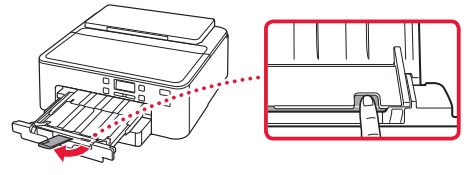

8 Tekan tombol OK.

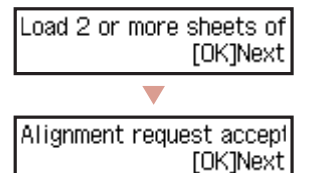

9 Periksa apakah Siapkan untuk koneksi(Prepare for connection) muncul pada layar pencetak, kemudian tekan tombol OK.

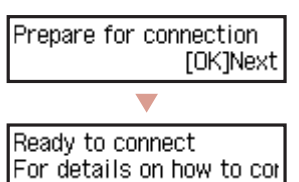

### Mengeset Pencetak

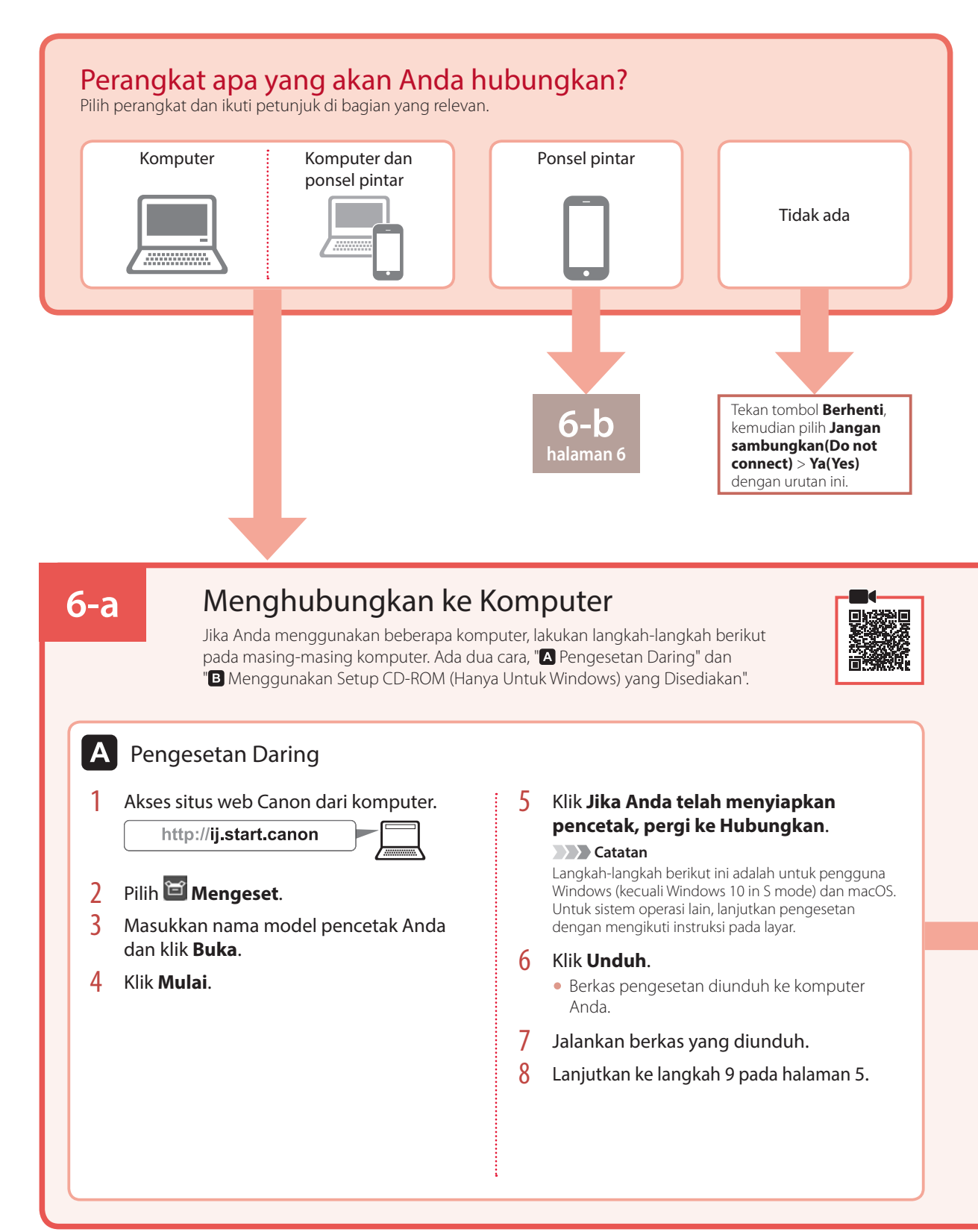

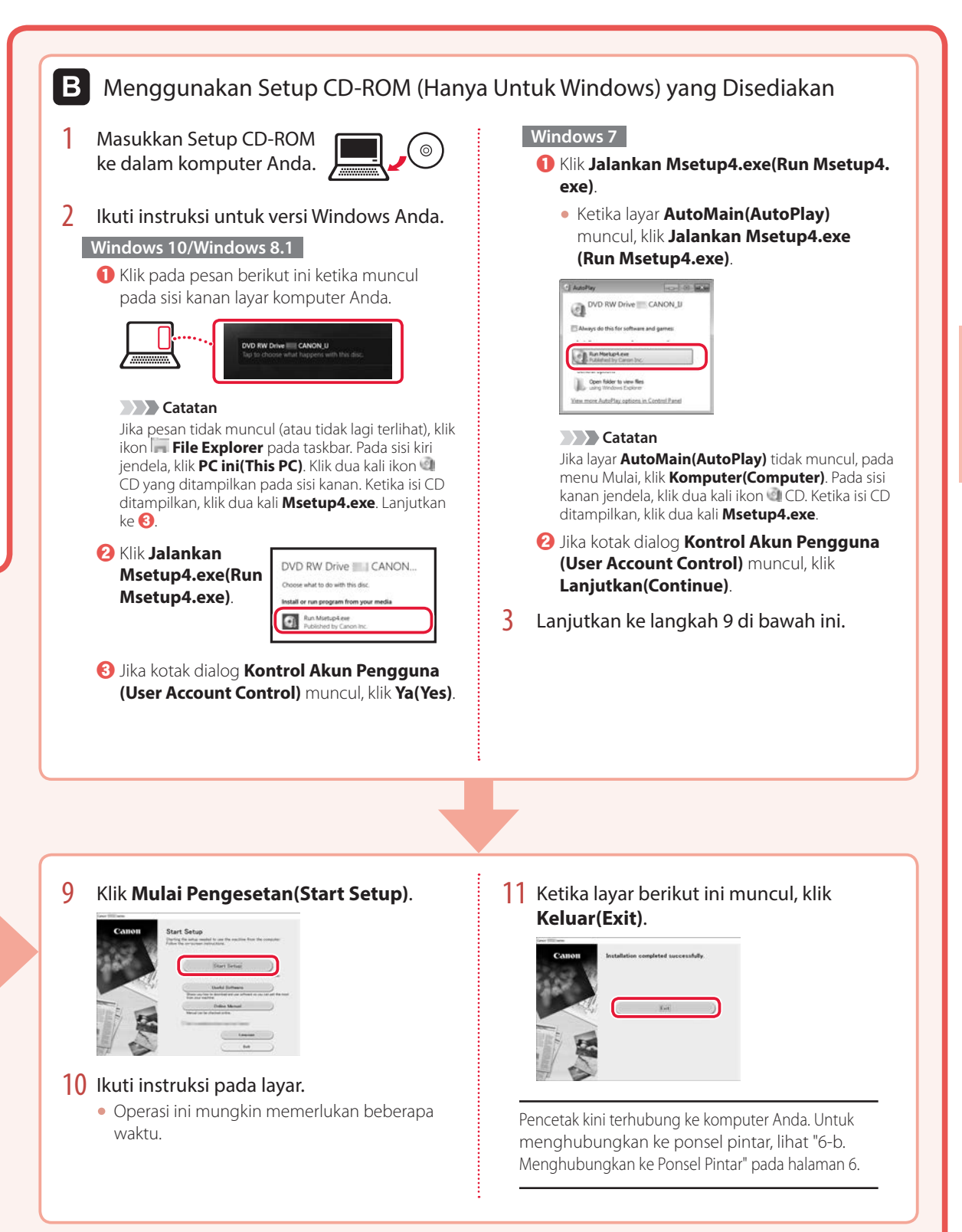

### Mengeset Pencetak

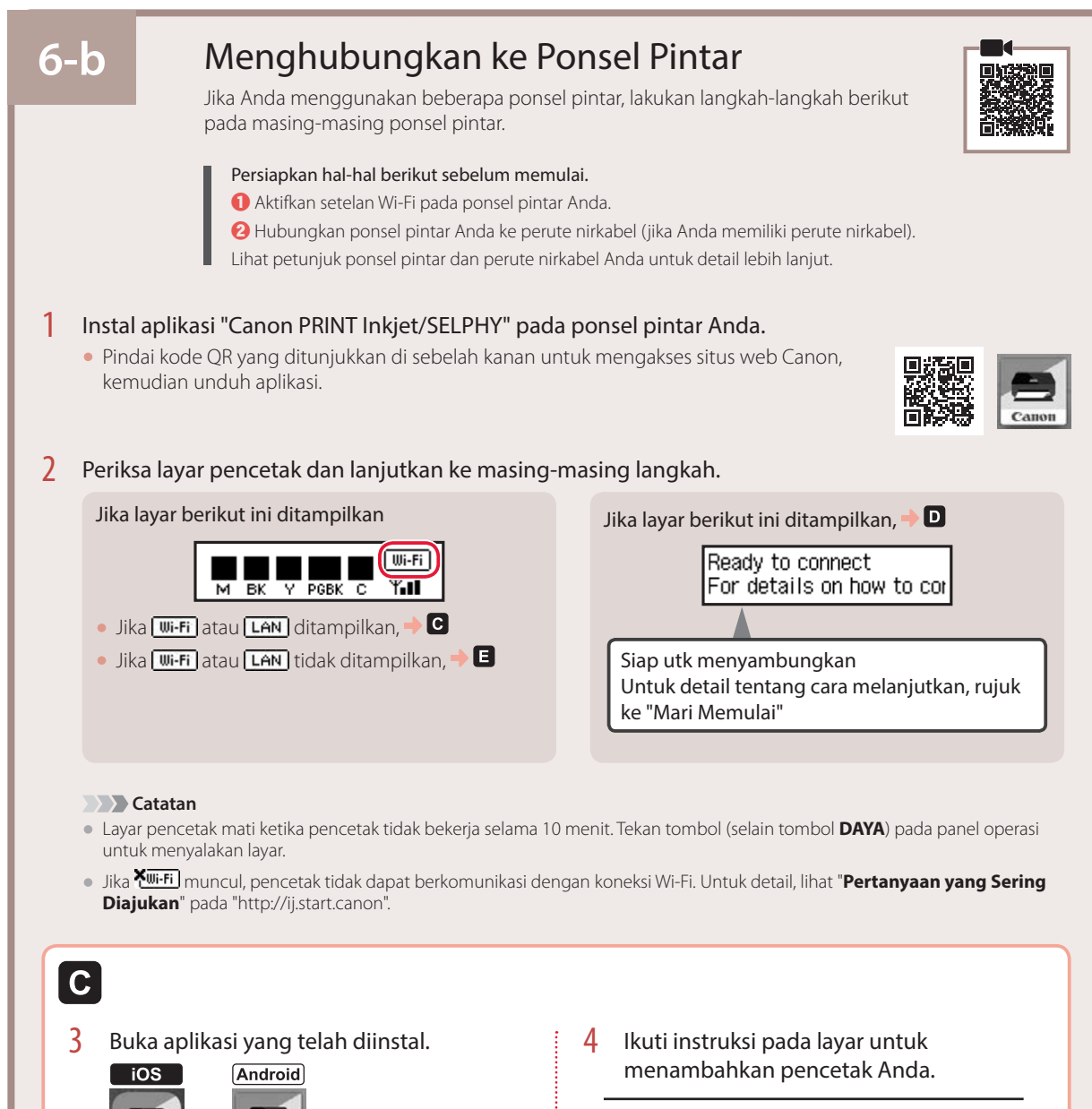

Setelah menambahkan pencetak, Anda dapat mencetak dari ponsel pintar. Untuk mencetak foto, lihat "Memuatkan Kertas Foto" pada halaman 8.

PRINT

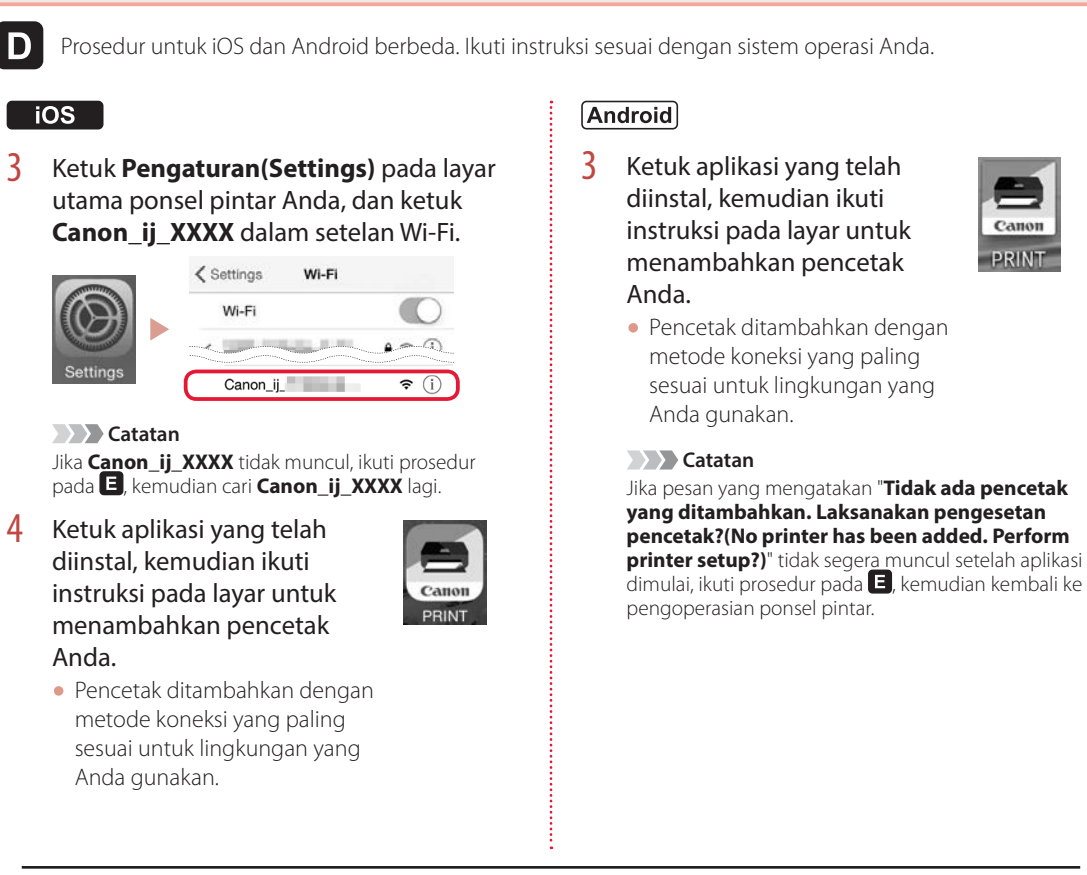

Setelah menambahkan pencetak, Anda dapat mencetak dari ponsel pintar. Untuk mencetak foto, lihat "Memuatkan Kertas Foto" pada halaman 8.

### E

3 Tekan dan tahan tombol **Koneksi nirkabel** selama sekitar 3 detik.

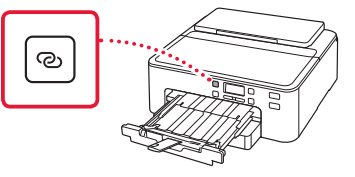

4 Ketika Ikuti petunjuk pada PC atau ponsel pintar, dan lainnya muncul pada layar pencetak, lanjutkan ke D.

# Memuatkan Kertas Foto

Kertas foto hanya dapat dimuatkan dalam tatakan belakang.

1 Buka pendukung kertas dan perpanjangan pendukung kertas.

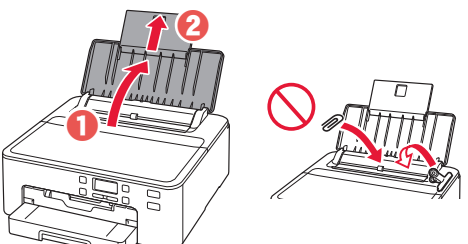

2 Buka penutup slot penyaluran dan geser pemandu kertas sebelah kanan ke ujung kanan.

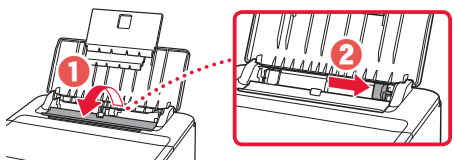

3 Muatkan beberapa lembar kertas foto dengan sisi cetak menghadap ke atas dan geser pemandu kertas di bagian samping hingga pas dengan tepi tumpukan kertas.

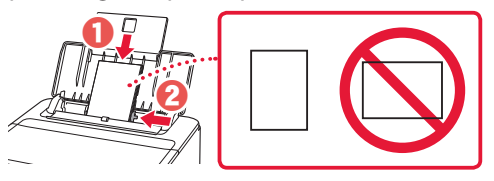

4 Tutup penutup slot penyaluran.

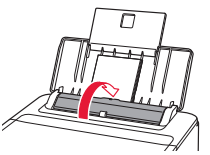

5 Ketika layar berikut ini muncul, tekan tombol **OK**.

Save the rear tray paper [OK]Next

6 Pilih ukuran dan tipe kertas, kemudian tekan tombol **OK**.

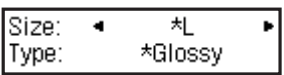

7 Tarik keluar tatakan keluaran kertas dan pendukung keluaran kertas.

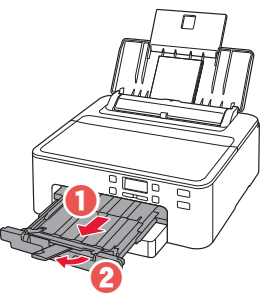

# Mencetak Label Diska Menggunakan Tatakan Multi Fungsi

Anda dapat mencetak label pada diska yang dapat dicetak dengan menggunakan tatakan multi fungsi. Untuk detailnya, buka **Petunjuk Daring** dan klik **Operasi Dasar>Mencetak Label Diska dari Komputer**.

#### Catatan

- Tatakan multi fungsi terpasang pada sisi bawah kotak kertas. 🔶 "1. Isi Kemasan" pada halaman 1
- Rujuk ke sampul belakang petunjuk ini untuk cara membuka **Petunjuk Daring**.

# Thiết lập máy in

Thiết lập trực tuyến http://ij.start.canon

### 1. Thành phần hộp

#### Dây nguồn

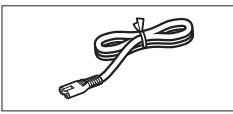

Bình mực để thiết lập

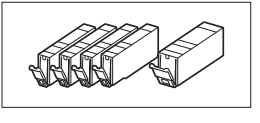

CD-ROM cài đặt

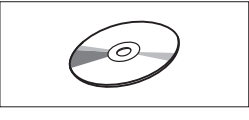

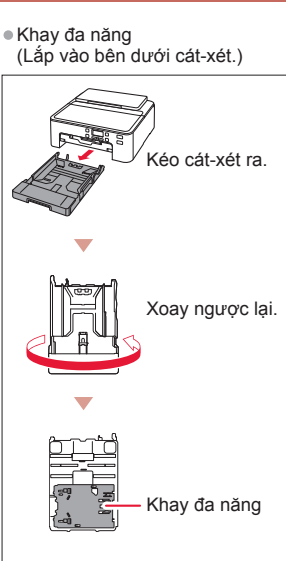

- Thông tin an toàn và quan trọng
- Hướng dẫn bắt đầu (hướng dẫn sử dụng này)

### 2. Tháo vật liệu đóng gói

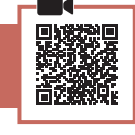

- 1 Tháo và vứt bỏ tất cả các vật liệu đóng gói khỏi máy in.
  - Đảm bảo tháo hết băng dính màu cam.
- 2 Mở nắp trên và tháo băng dính màu cam bên trong.

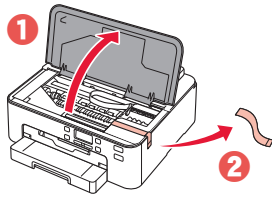

3 Đóng nắp trên.

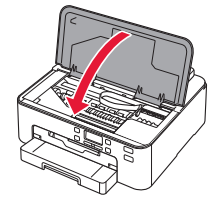

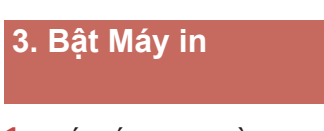

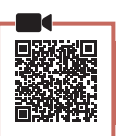

1 Kết nối dây nguồn.

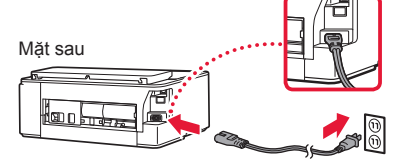

#### Quan trọng

Lúc này, không kết nối với bất kỳ cáp nào khác.

2 Nhấn nút BẬT.

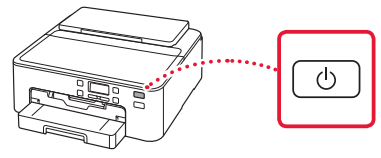

#### Quan trọng

Nếu màn hình sau xuất hiện, nhấn nút **BẠT** để tất nguồn, rồi thực hiện lại quy trình từ bước 2 trong phần "2. Tháo vật liệu đóng gói".

Remove all protective ma Support code 1890

3 Khi màn hình sau đây xuất hiện, sử dụng các nút ◀ và ▶ để chọn một ngôn ngữ, rồi nhấn nút OK.

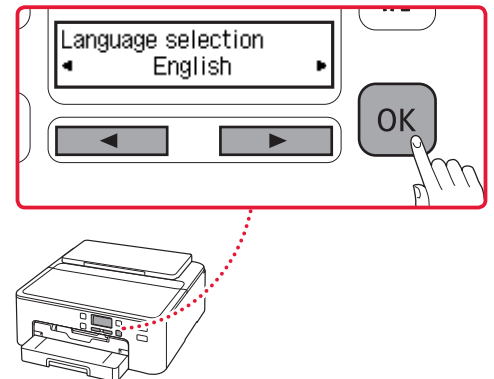

# Thiết lập Máy in

### 4. Lắp bình mực

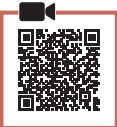

#### 1 Mở nắp trên.

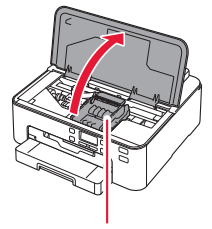

#### 🛦 Chú ý

Không chạm vào khay chứa đầu in cho tới khi khay dừng chuyển động.

2 Tháo băng dính và phim trên bình mực.

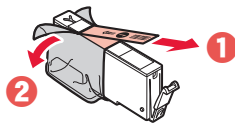

- Xác nhận không còn lại băng dính nào.
- 3 Từ từ tháo nắp màu cam.

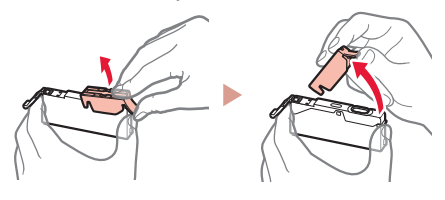

#### Quan trọng

 Không siết chặt bình mực khi lỗ thông hơi hình chữ Y bị chặn.

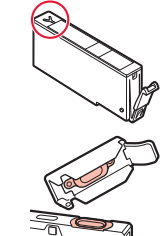

- Không chạm vào khu vực hiển thị màu đỏ.
- 4 Lắp bình mực.
  - Chọn màu của bình mực khớp với nhãn trên đầu in, lắp bình mực vào đầu in, và nhấn xuống cho đến khi có tiếng tách.

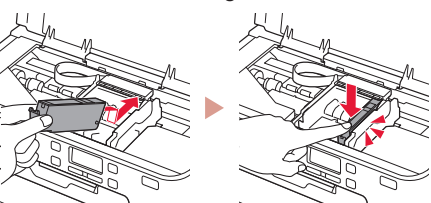

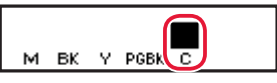

#### Description and America Construction and America Construction and Ameri

Nếu dấu không hiển thị trên màn hình ngay cả khi bạn đã lắp bình mực, có thể màu của bình mực không đúng hoặc có thể bạn đã lắp bình mực không được máy in hỗ trợ (ví dụ như có số model khác). Lắp bình mực đúng màu hoặc sử dụng bình mực đi kèm để thiết lập.

- 6 Lặp lại các bước 2 đến 5 để lắp tất cả các bình mực.
  - Kiểm tra dấu hiển thị trên màn hình cho mỗi màu.
     Index sector

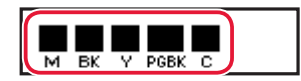

- 7 Đóng nắp trên.
  - Máy in sẽ bắt đầu khởi tạo.

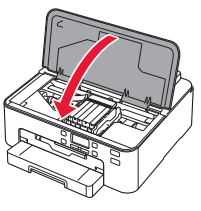

8 Khi màn hình sau đây xuất hiện, nhấn nút OK.

| <m,bk,y,pgbk,c></m,bk,y,pgbk,c> | The | shov |
|---------------------------------|-----|------|
| Press [OK]                      |     |      |

### 5. Nạp giấy

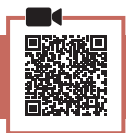

1 Khi màn hình sau đây xuất hiện, sử dụng các nút ◀ và ▶ để chọn Có(Yes), rồi nhấn nút OK.

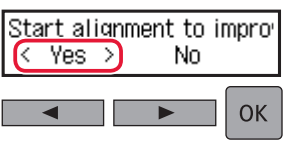

Màn hình sau đây xuất hiện.

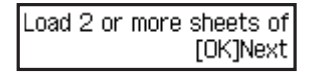

2 Tháo cát-xét khỏi máy in và tháo nắp cát-xét.

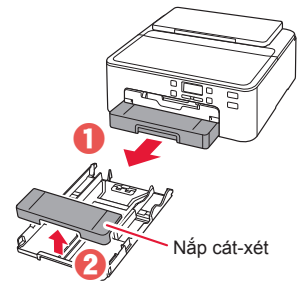

- 3 Trượt để tách các thanh dẫn giấy.
  - Trượt thanh dẫn giấy bên phải sang phía cạnh phải. Căn chỉnh thanh dẫn giấy phía trước với dấu LTR hoặc A4.

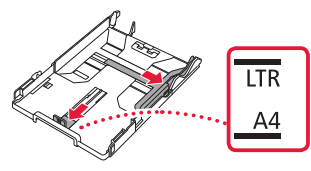

#### 4 Nạp giấy.

 Nạp 2 hoặc hơn 2 tờ giấy thường cỡ LTR hoặc giấy A4 với mặt in úp xuống.

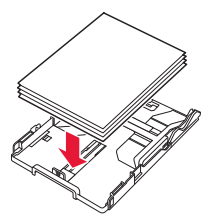

 Đặt giấy theo cạnh thanh dẫn giấy phía trước, và điều chỉnh thanh dẫn giấy bên phải khớp với chiều ngang của giấy.

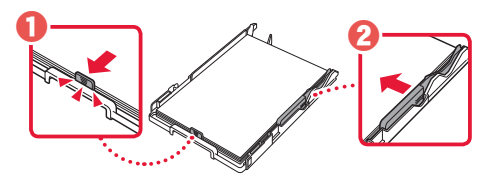

- 5 Lắp nắp cát-xét và thay cát-xét.
  - Khi lắp nắp cát-xét vào cát-xét, điều chỉnh nắp cát-xét khớp với hình dạng mặt trước của cát-xét.

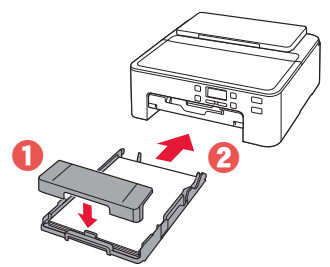

Kéo khay giấy ra ra hết cỡ.
 Quan trong

Nếu bạn không kéo khay giấy ra ra, sẽ xảy ra lỗi khi bắt đầu in.

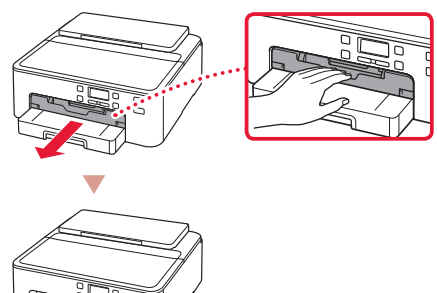

#### Kiểm tra!

Tháo và vứt bỏ tất cả các vật liệu bảo vệ màu cam.

7 Kéo giá đỡ giấy ra ra.

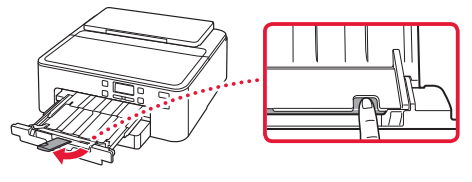

8 Nhấn nút OK.

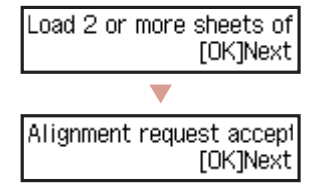

9 Xác nhận Chuẩn bị cho kết nối(Prepare for connection) xuất hiện trên màn hình máy in, rồi nhấn nút OK.

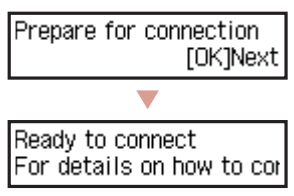

# Thiết lập máy in

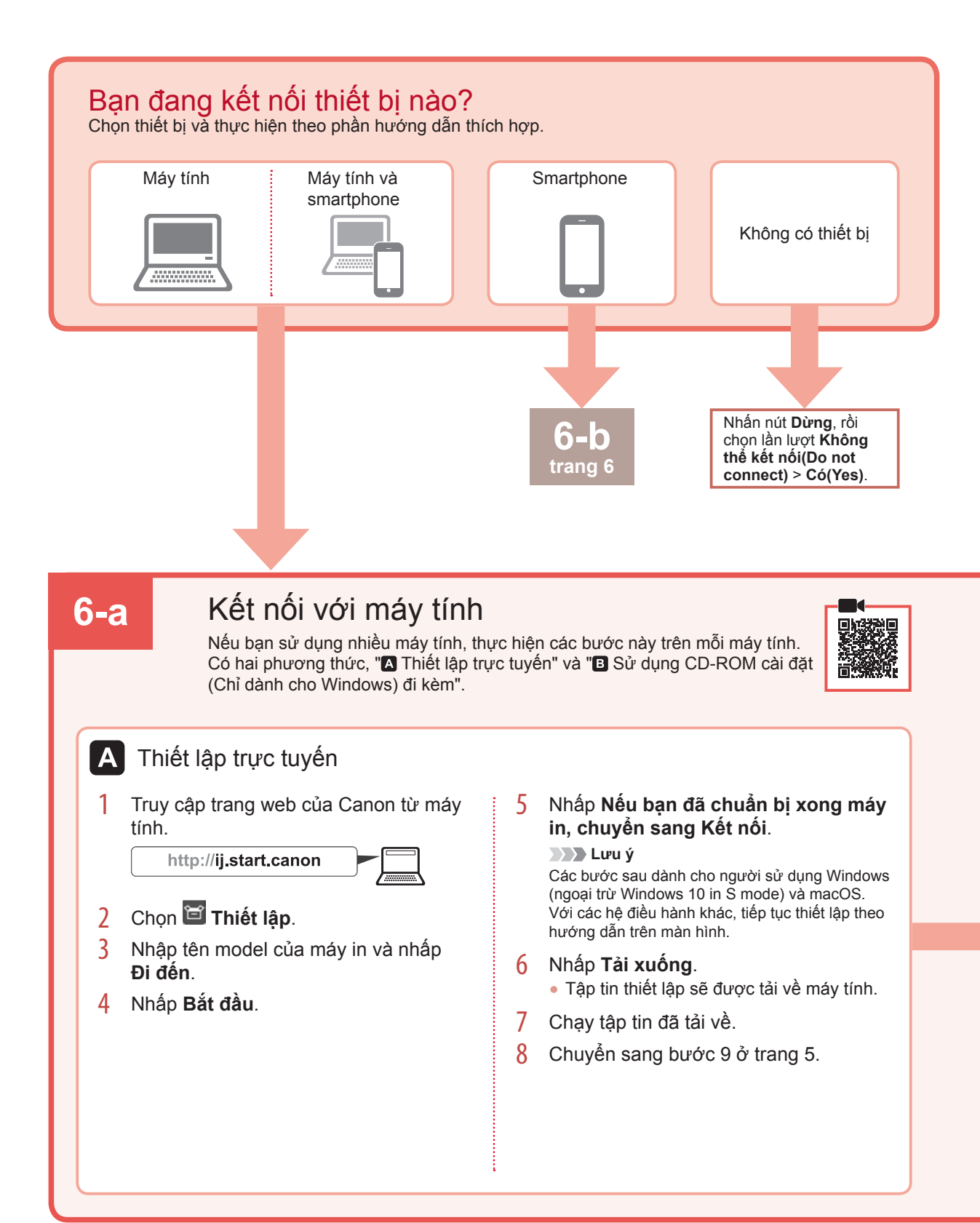

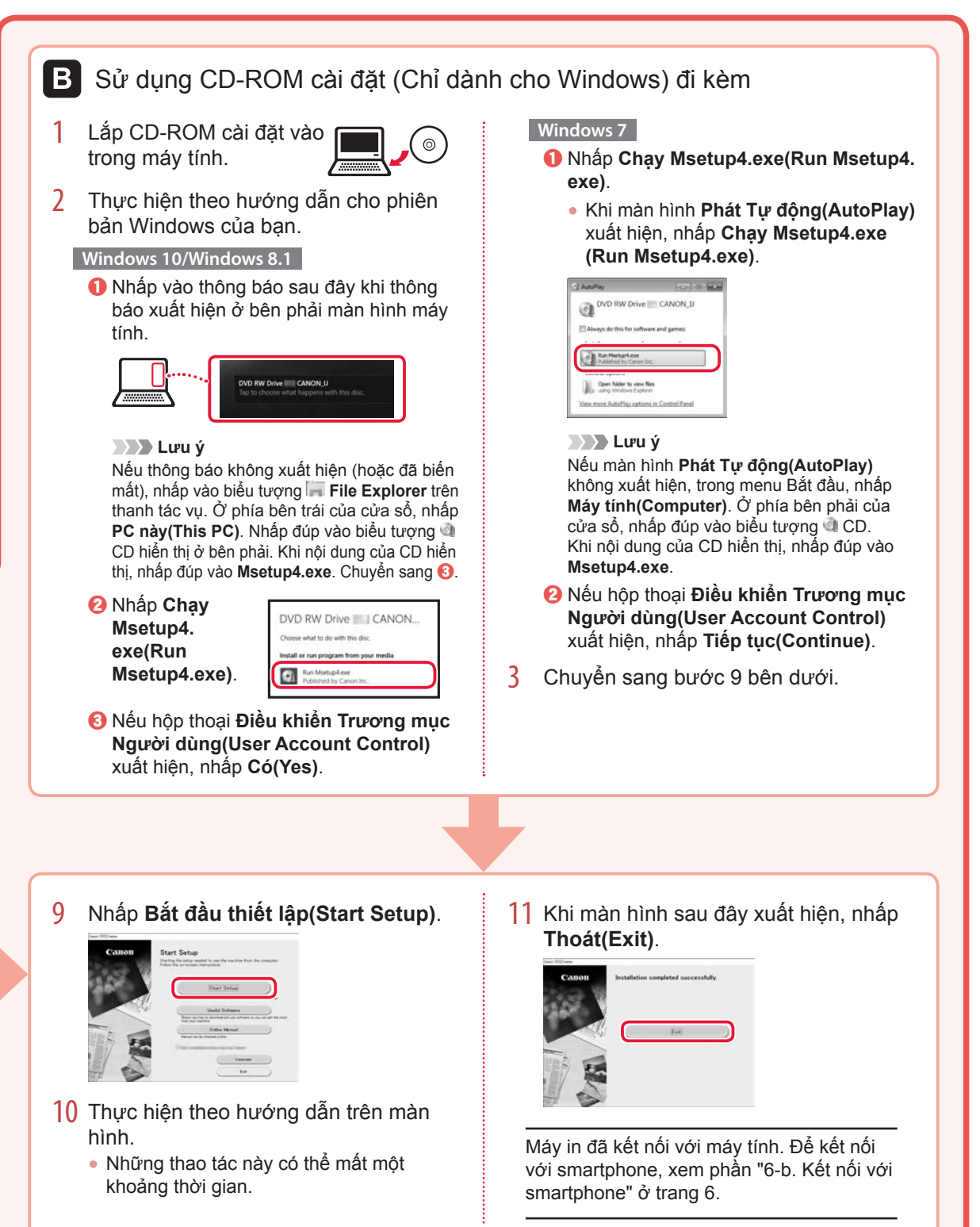

### Thiết lập máy in

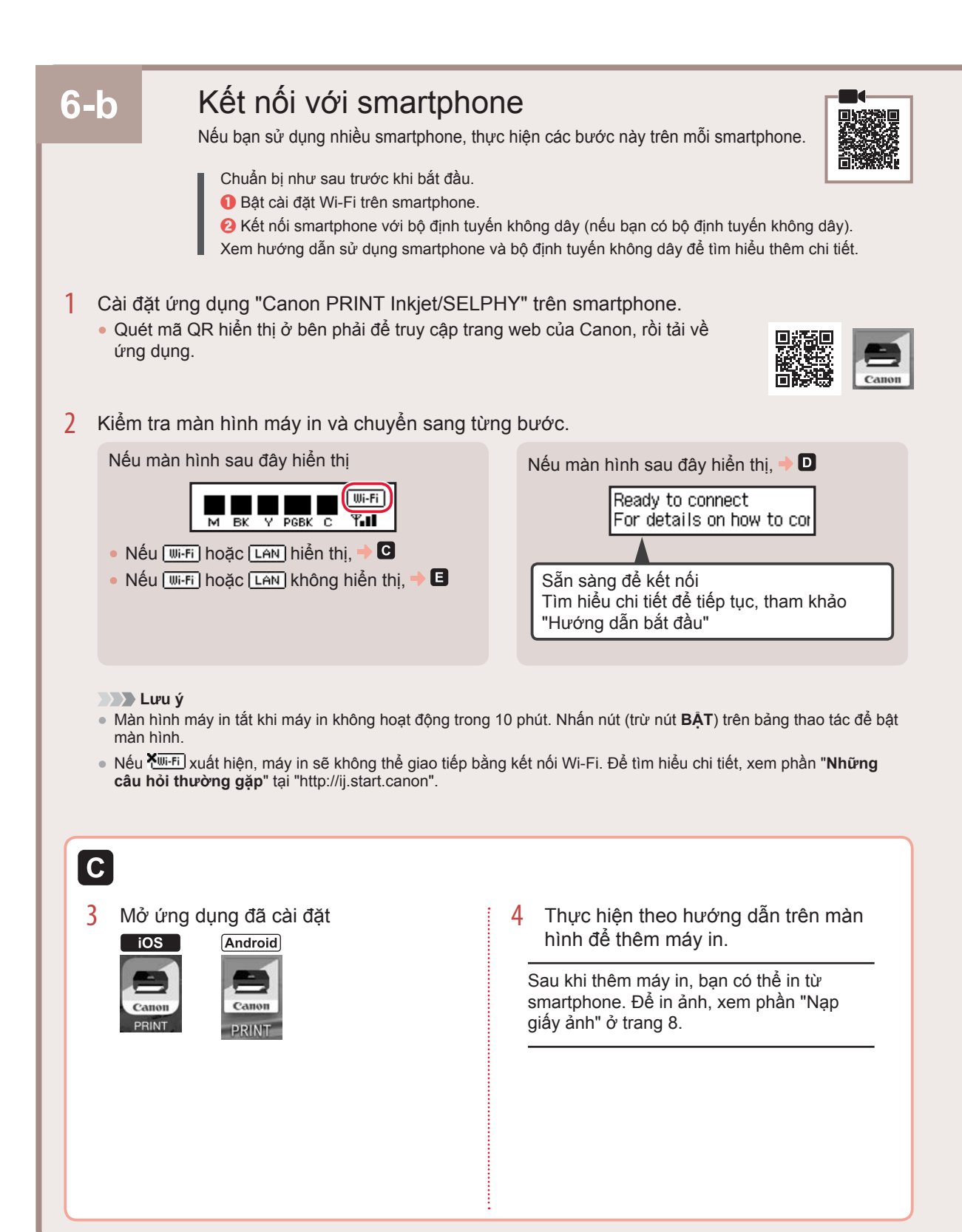

D Quy trình sẽ khác nhau đối với iOS và Android. Thực hiện theo hướng dẫn cho hệ điều hành của bạn.

#### iOS

3 Gõ nhẹ vào Settings trên màn hình trang chủ của smartphone, rồi gõ nhẹ vào Canon\_ij\_XXXX trong cài đặt Wi-Fi.

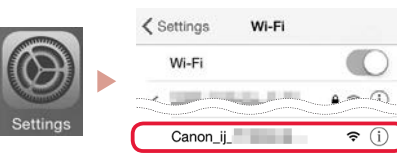

#### 📕 🖌 Lưu ý

Nếu **Canon\_ij\_XXXX** không xuất hiện, thực hiện theo quy trình trong **E**, rồi tìm kiếm lại **Canon\_ij\_XXXX**.

4 Gõ nhẹ vào ứng dụng đã cài đặt, rồi thực hiện theo hướng dẫn trên màn hình để thêm máy in.

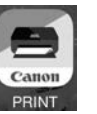

 Máy in được thêm với phương thức kết nối thích hợp nhất cho môi trường bạn đang sử dụng.

#### Android

3 Gõ nhẹ vào ứng dụng đã cài đặt, rồi thực hiện theo hướng dẫn trên màn hình để thêm máy in.

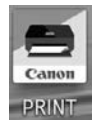

 Máy in được thêm với phương thức kết nối thích hợp nhất cho môi trường bạn đang sử dụng.

#### Lưu ý

Nếu thông báo "**No printer has been added. Perform printer setup?**" không xuất hiện sau khi khởi động ứng dụng, thực hiện theo quy trình trong **I**, rồi quay lại các thao tác smartphone.

Sau khi thêm máy in, bạn có thể in từ smartphone. Để in ảnh, xem phần "Nạp giấy ảnh" ở trang 8.

### E

3 Nhấn và giữ nút Kết nối không dây trong khoảng 3 giây.

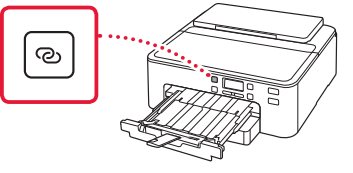

4 Khi Thựchiện theo hướng dẫn trên PC hoặc smartphone, v.v... xuất hiện trên màn hình máy in, chuyển sang D.

# Nạp giấy ảnh

Chỉ có thể nạp giấy ảnh trong khay sau.

Mở giá đỡ giấy và phần mở rộng khay đỡ giấy.

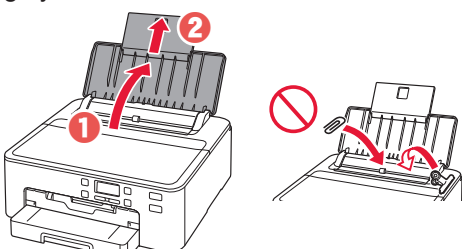

2 Mở nắp khe nạp rồi trượt thanh dẫn giấy bên phải sang tận cùng bên phải.

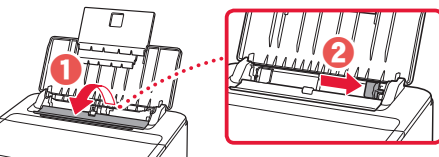

3 Nạp một số tờ giấy ảnh với mặt in hướng lên trên và trượt thanh dẫn giấy bên cạnh chạm vào cạnh của chồng giấy.

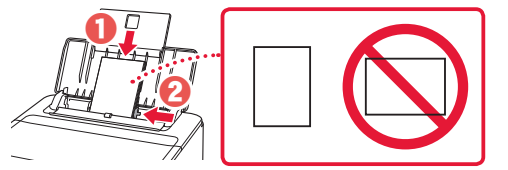

4 Đóng nắp khe nạp.

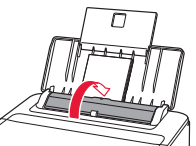

5 Khi màn hình sau đây xuất hiện, nhấn nút OK.

Save the rear tray paper [OK]Next

6 Chọn cỡ giấy và loại giấy, rồi nhấn nút **OK**.

Size: ◀ \*L □ Type: \*Glossy

7 Kéo khay giấy ra và giá đỡ giấy ra ra.

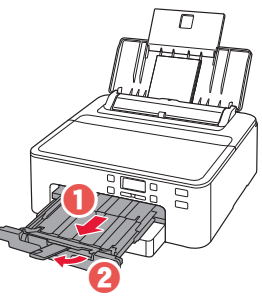

# In nhãn đĩa bằng khay đa năng

Bạn có thể in nhãn trên đĩa có thể in bằng khay đa năng.

Để tìm hiểu chi tiết, mở Hướng dẫn sử dụng trực tuyến và nhấp Thao tác cơ bản>In nhãn đĩa từ máy tính.

#### 🔊 🔊 Lưu ý

- Khay đa năng được lắp vào bên dưới cát-xét. + "1. Thành phần hộp" ở trang 1
- Tham khảo trang bìa sau của hướng dẫn sử dụng này để tìm hiểu cách mở Hướng dẫn sử dụng trực tuyến.

# 設定印表機

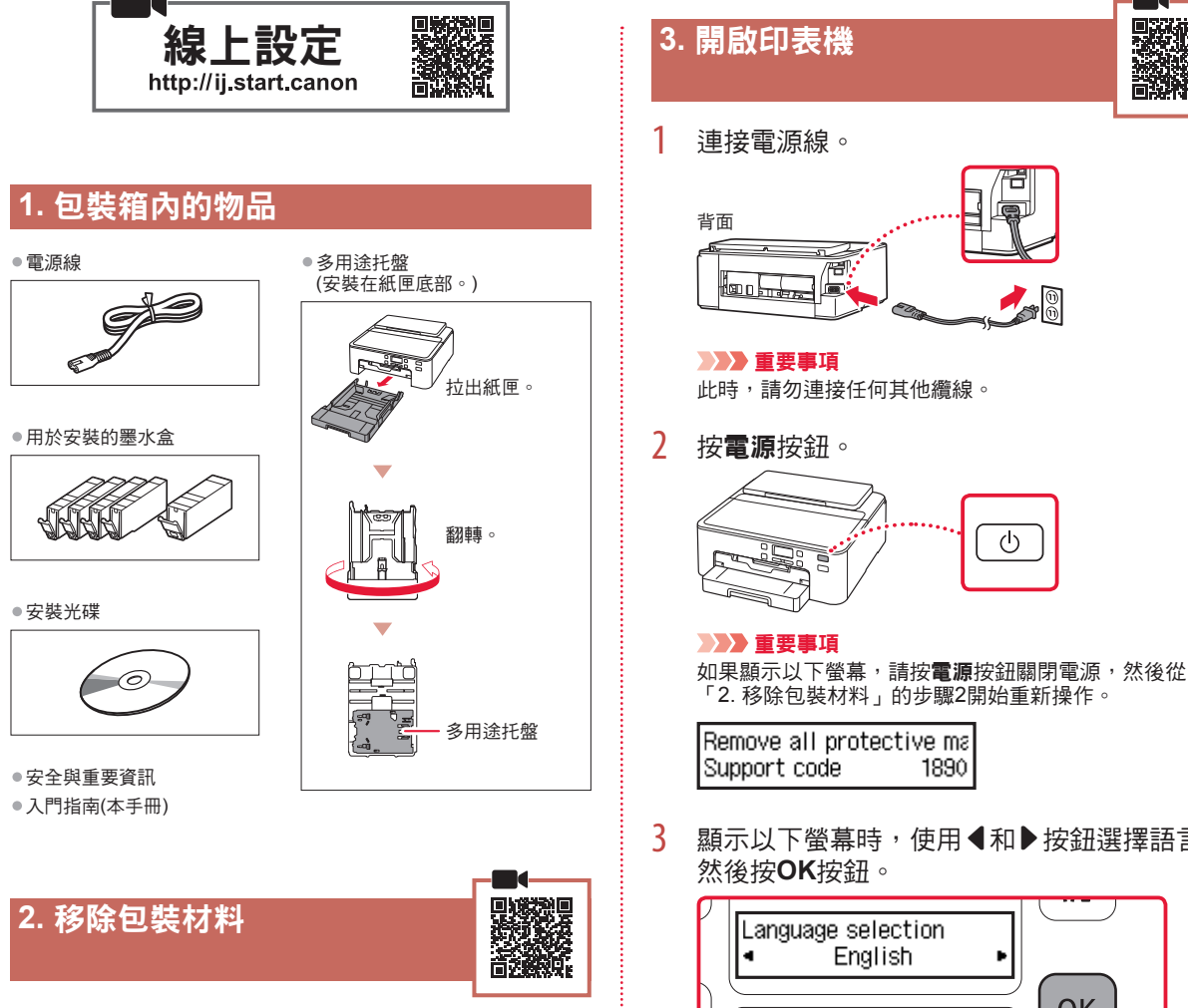

- 1 移除並處理印表機的全部包裝材料。 • 請務必移除所有橙色膠帶。
- 2 開啟上蓋,然後移除內部的橙色膠帶。

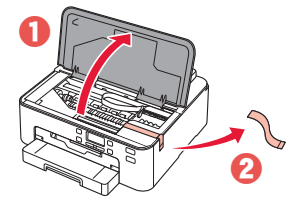

3 關閉上蓋。

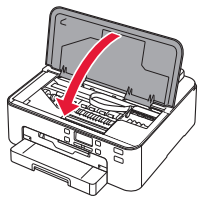

. . . . . . . . . . . . . . .

顯示以下螢幕時,使用◀和▶按鈕選擇語言,

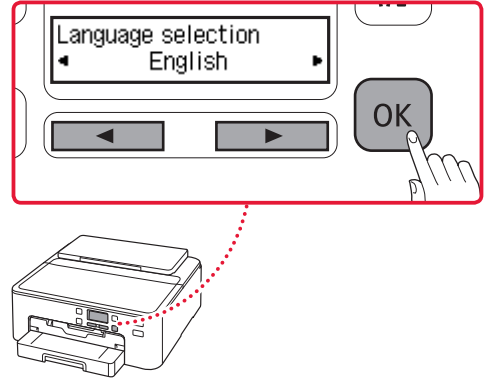

### 設定印表機

### 4. 安裝墨水盒

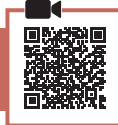

1 開啟上蓋。

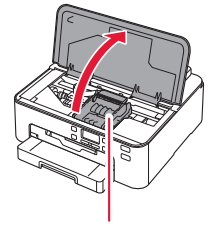

- ▲ 注意 列印頭固定座停止移動前請勿觸摸。
- 2 移除墨水盒上的膠帶和保護膜。

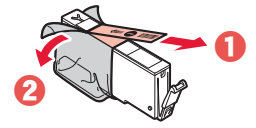

- 確認沒有遺留任何膠帶。
- 3 緩慢移除橙色保護蓋。

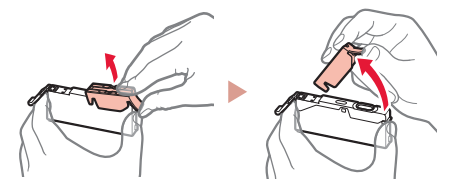

- >>> 重要事項
- 在Y形氣孔阻塞的情況下,請勿擠壓 墨水盒。

1

• 請勿觸摸所示紅色區域。

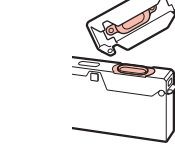

- 4 安裝墨水盒。
  - 使墨水盒顏色與列印頭上的標籤相符後,將墨水 盒插入列印頭,然後向下按,直至其鎖入定位。

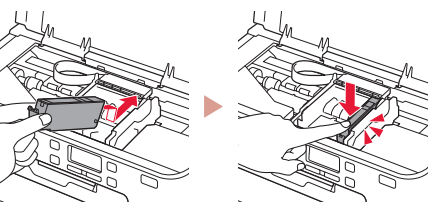

5 請確認螢幕上已顯示■標記。

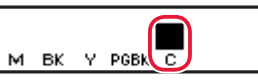

#### ▶▶ 重要事項

如果即使在已安裝墨水盒的情況下螢幕上也未顯示■標 記,則墨水盒的顏色可能不正確,或可能安裝了不受本印 表機支援的不同型號的墨水盒。請安裝顏色正確的墨水盒 或使用用於安裝的隨附的墨水盒。

6 重複步驟2到步驟5安裝全部墨水盒。 請確認每種顏色的■標記都已顯示在螢幕上。

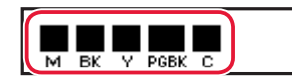

7 關閉上蓋。 • 印表機將開始初始化。

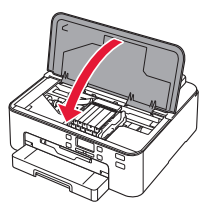

8 顯示以下螢幕時,請按**OK**按鈕。

| <m,bk,y,pgbk,c> The shov</m,bk,y,pgbk,c> |
|------------------------------------------|
| Press [OK]                               |

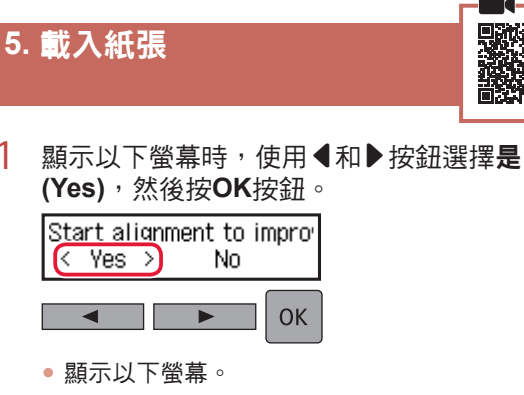

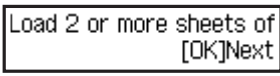

2 從印表機中取出紙匣,然後移除紙匣蓋。

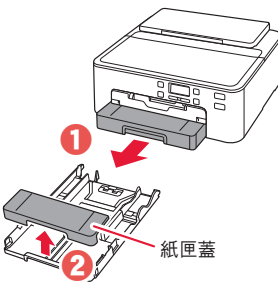

- 3 滑開紙張導引器。
  - 移動右紙張導引器至最右端。將前端的紙張導引 器與LTR或A4標記對齊。

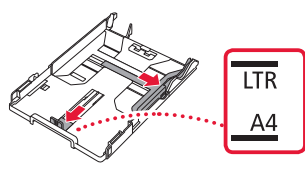

- 4 載入紙張。
  - 將列印面向下載入2張或更多張LTR或A4大小的 一般紙張。

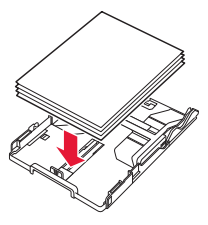

對齊前端紙張導引器放入紙張,將右側紙張導引器與紙張寬度對齊。

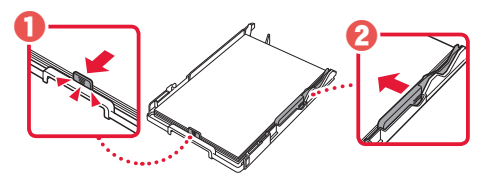

- 5 安裝紙匣蓋並更換紙匣。
  - 將紙匣蓋安裝至紙匣時,調整紙匣蓋以適合紙匣前端的形狀。

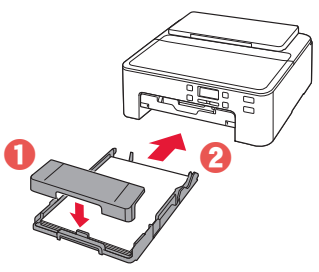

6 將出紙托盤拉出到底。

#### ▶▶▶ 重要事項

÷

如果未拉出出紙托盤,列印開始後會出現錯誤。

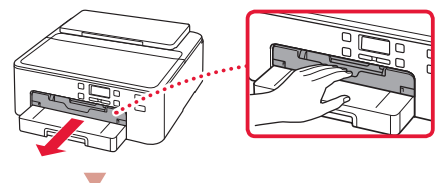

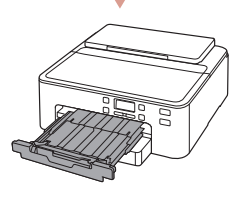

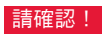

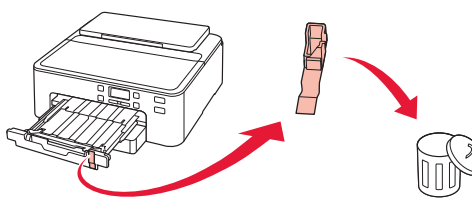

7 拉出出紙支架。

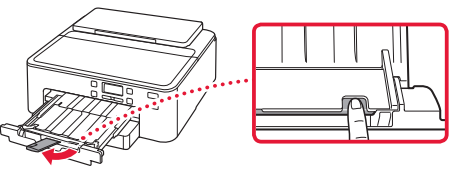

8 按**OK**按鈕。

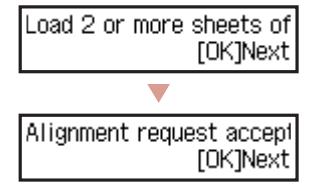

9 請確認準備連接(Prepare for connection)顯示在印表機螢幕上,然後按OK按鈕。

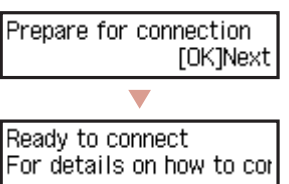

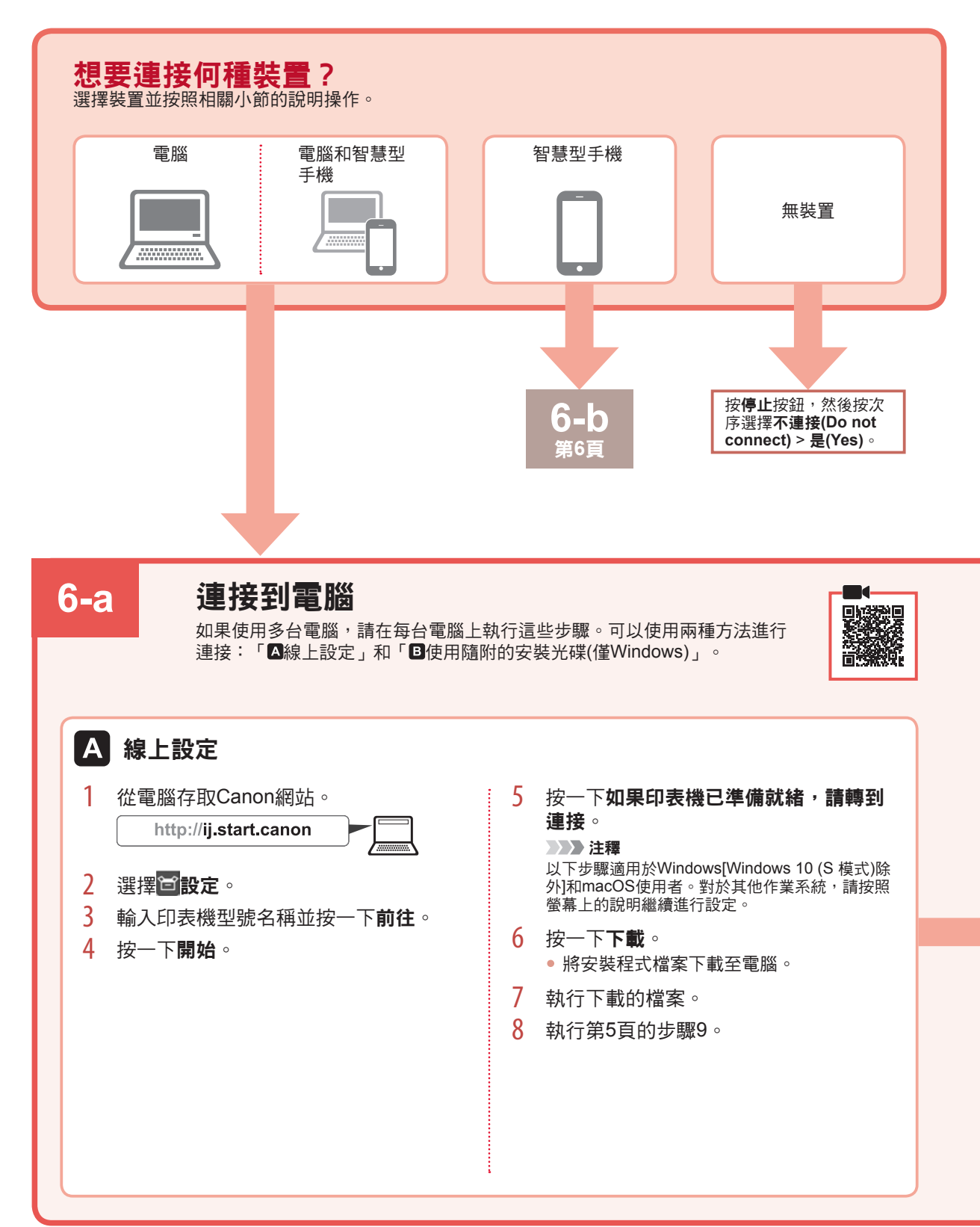

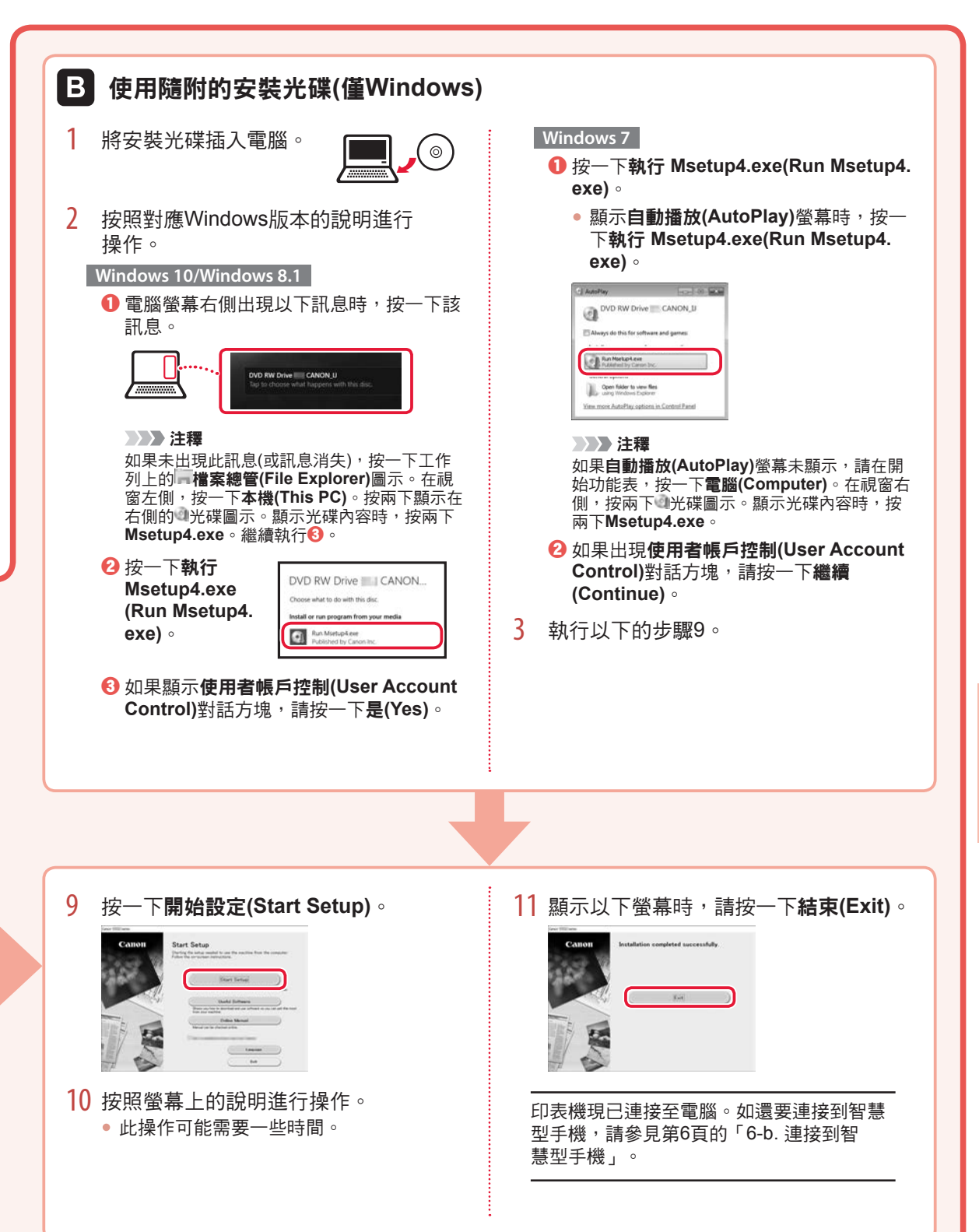

# 設定印表機

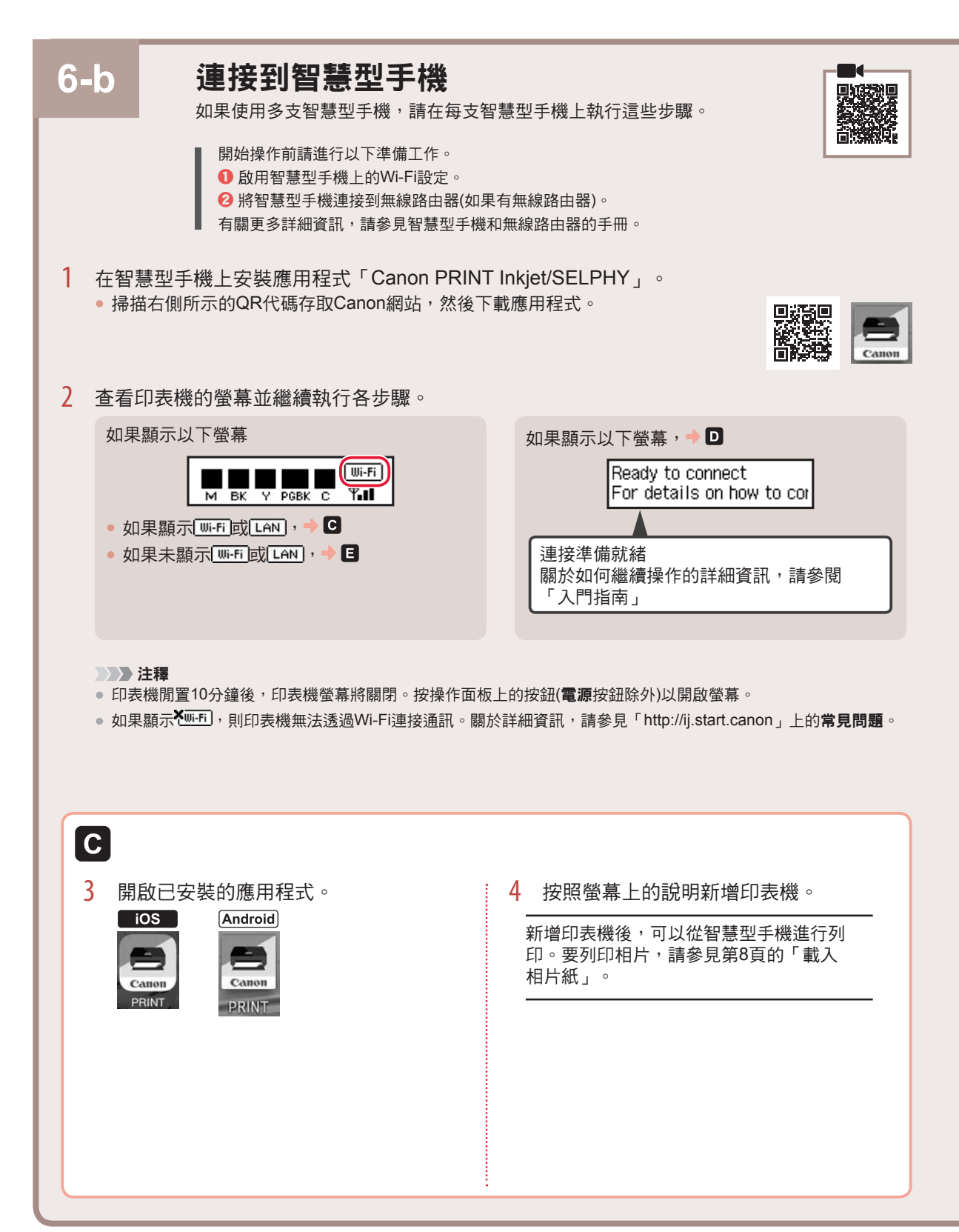

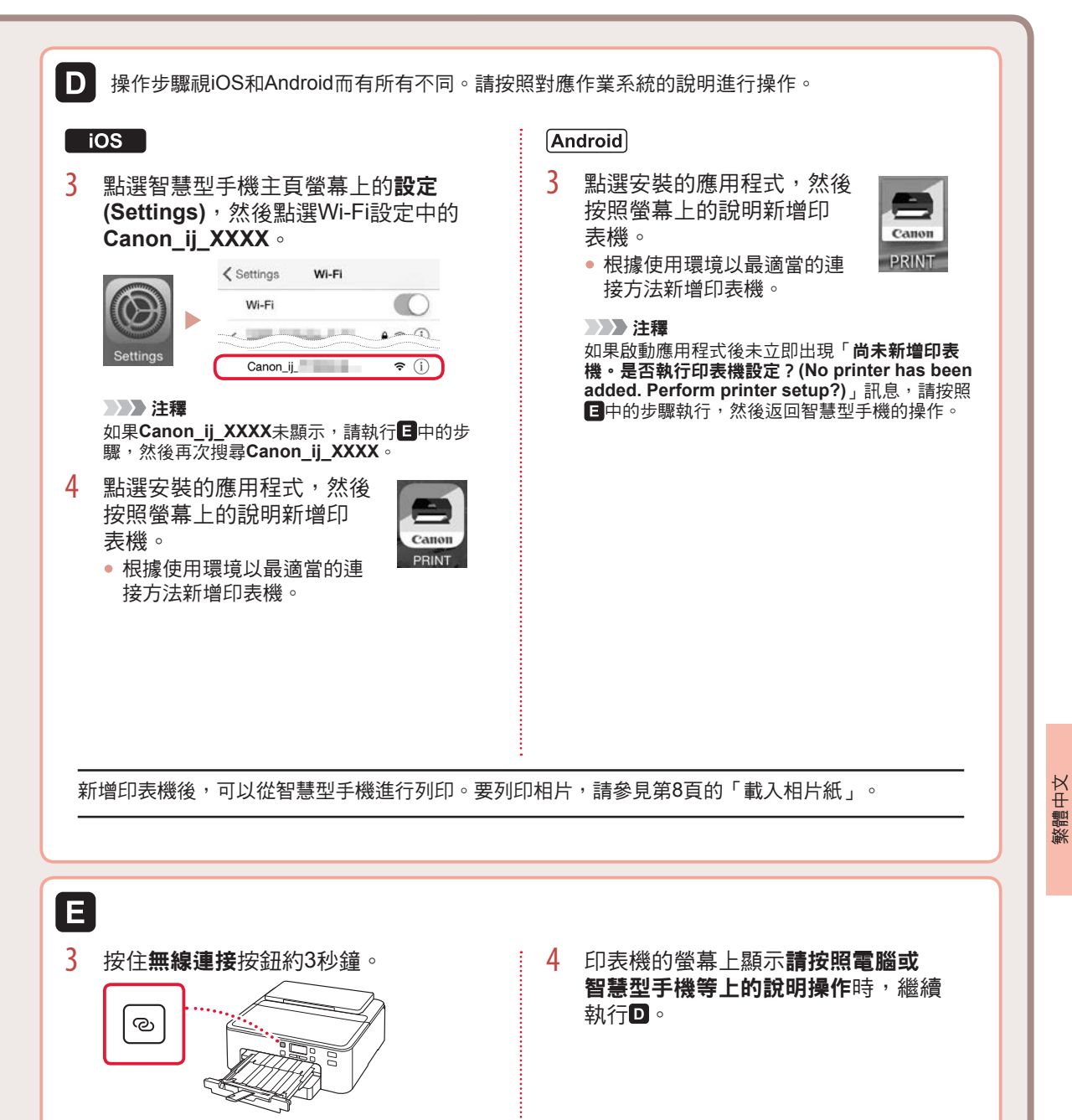

# 載入相片紙

相片紙僅可以載入後端托盤。

1 開啟托紙架和托紙架擴展架。

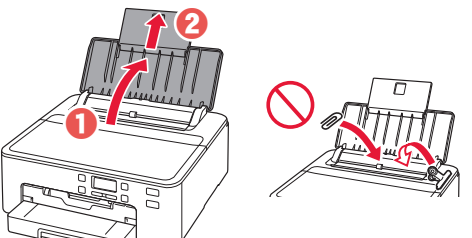

2 開啟送紙槽蓋板,然後移動右側紙張導引器至 最右端。

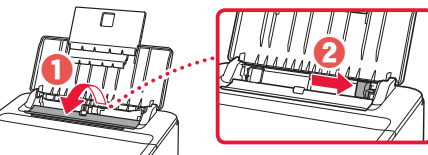

3 將列印面向上載入幾張相片紙,然後移動側面 紙張導引器使其緊靠紙疊邊緣。

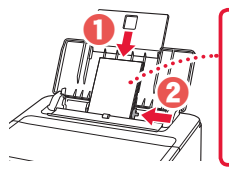

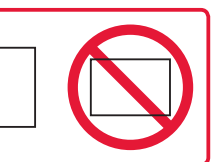

4 關閉送紙槽蓋板。

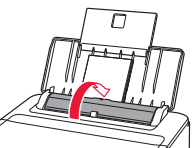

- 5 顯示以下螢幕時,請按OK按鈕。 Save the rear tray paper [OK]Next
- 6 選擇紙張大小和類型,然後按**OK**按鈕。

| Size: | • | 친       | • |
|-------|---|---------|---|
| Type: |   | *Glossy |   |

7 拉出出紙托盤和出紙支架。

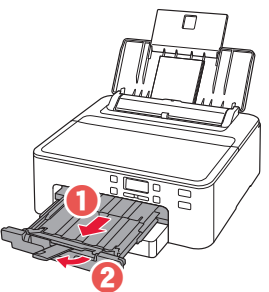

# 使用多用途托盤列印光碟標籤

可以使用多用途托盤在可列印光碟上列印標籤。 關於詳細資訊,請開啟線上手冊,按一下基本操作>從電腦列印光碟標籤。

#### >>>>>>>>>>>>>>>>>注釋

- 多用途托盤安裝在紙匣底部。 🔶 第1頁的「1. 包裝箱內的物品」
- 請參閱本手冊封底,了解如何開啟**線上手冊**。

# 프린터 설정하기

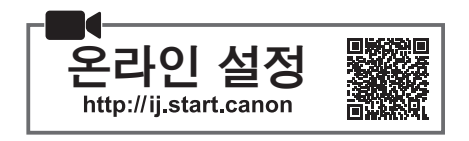

### 1. 상자 내용물

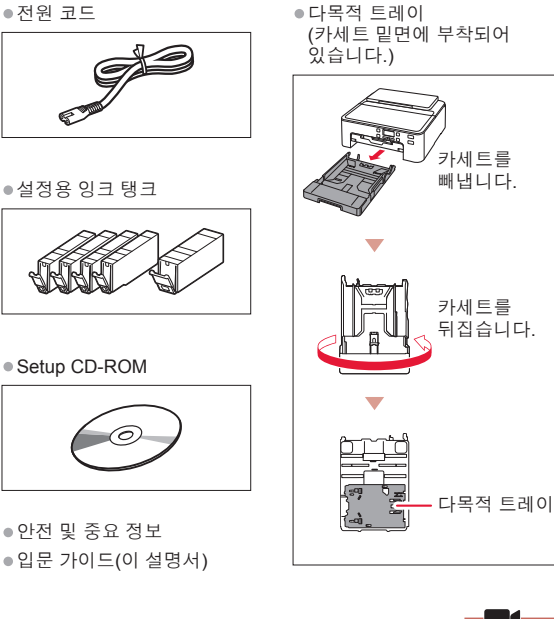

### 2. 포장 재료 제거하기

- 1 프린터에서 포장 재료를 모두 제거하여 버립니다.
  - 오렌지색 테이프를 모두 제거하십시오.
- 2 상단 커버를 열고 내부에 있는 오렌지색 테이프를 제거합니다.

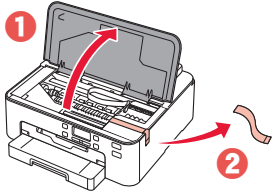

3 상단 커버를 닫습니다.

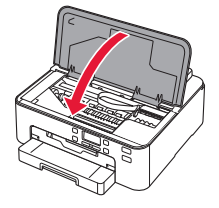

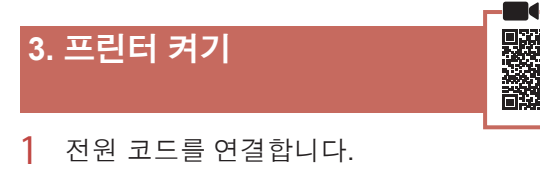

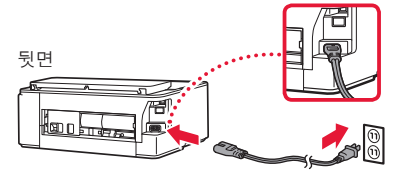

#### 🔊 중요

이때에는 다른 케이블을 연결하지 마십시오.

2 전원(ON) 버튼을 누릅니다.

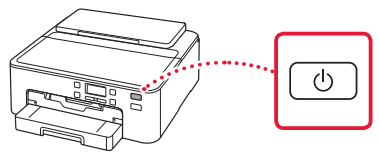

#### >>> 중요

다음 화면이 나타나면 **전원(ON)** 버튼을 눌러 전원을 끈 다음 "2. 포장 재료 제거하기"의 2단계부터 절차를 다시 실행하십시오.

Remove all protective ma Support code 1890

3 다음 화면이 나타나면 ◀ 및 ▶ 버튼을 사용하여 언어를 선택한 다음 OK 버튼을 누릅니다.

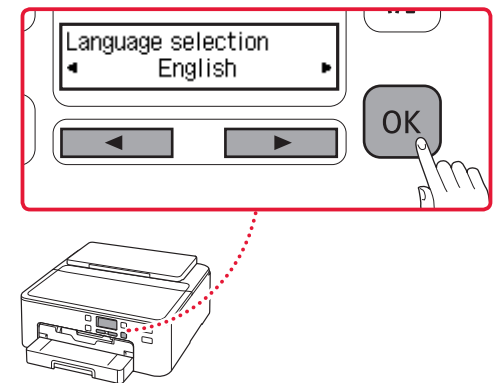

# 프린터 설정하기

### 4. 잉크 탱크 설치하기

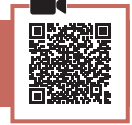

1 상단 커버를 엽니다.

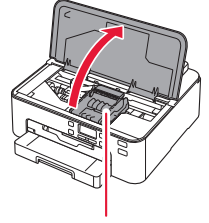

🛦 주의

프린트 헤드 홀더가 이동을 멈출 때까지 만지지 마십시오.

2 잉크 탱크의 테이프와 필름을 제거합니다.

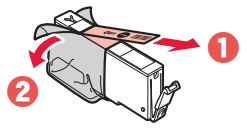

- 남아 있는 테이프가 없는지 확인하십시오.
- 3 오렌지색 캡을 천천히 제거합니다.

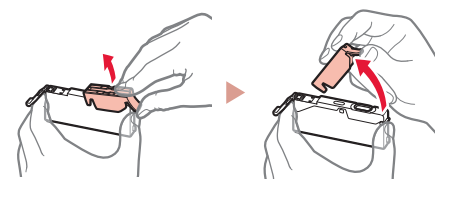

- 중요
- Y자 모양의 통기공이 막힌 상태에서 잉크 탱크를 누르지 마십시오.
- 빨간색으로 표시된 부분을 만지지 마십시오.

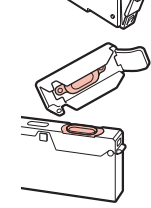

- 4 잉크 탱크를 설치합니다.
  - 잉크 탱크 컬러를 프린트 헤드 레이블에 맞추어 잉크 탱크를 프린트 헤드에 삽입하고 딸깍 소리가 날 때까지 아래로 누릅니다.

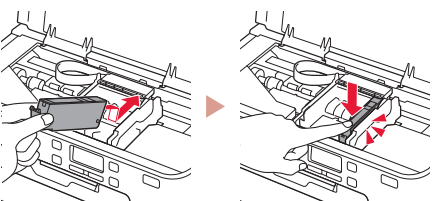

5 화면에 ■ 표시가 나타나는지 확인하십시오.

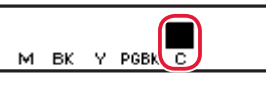

#### 중요

잉크 탱크를 설치한 후에도 ■ 표시가 화면에 표시되지 않으면 잉크 탱크의 컬러가 잘못되었거나 이 프린터에서 지원하지 않는 잉크 탱크(예: 모델 번호가 다른 잉크 탱크) 를 설치했을 수 있습니다. 정확한 컬러의 잉크 탱크를 설치하거나 제공된 설정용 잉크 탱크를 사용하십시오.

- 6 2단계부터 5단계까지 반복하여 모든 잉크 탱크를 설치합니다.
  - 각 컬러마다 화면에 표시가 나타나는지 확인하십시오.

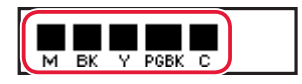

- 7 상단 커버를 닫습니다.
  - 프린터가 초기화를 시작합니다.

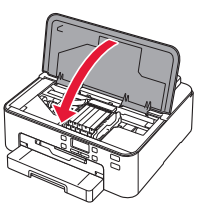

8 다음 화면이 나타나면 **OK** 버튼을 누릅니다.

<M,BK,Y,PGBK,C> The shov Press [OK]

| 5. | 용지 로드하기               |   |
|----|-----------------------|---|
| 1  | 다음 화면이 나타나면 ◀ 및 ▶ 버튼· | 을 |

다음 화면이 나타나면 ◀ 및 ▶ 버튼을 사용하여 예(Yes)를 선택한 다음 OK 버튼을 누릅니다.

| Start alignment to improv            |   |  |  |  |    |
|--------------------------------------|---|--|--|--|----|
|                                      | • |  |  |  | ОК |
| • 다음 화면이 나타납니다.                      |   |  |  |  |    |
| Load 2 or more sheets of<br>[OK]Next |   |  |  |  |    |

2 프린터에서 카세트를 빼낸 다음 카세트 커버를 제거합니다.

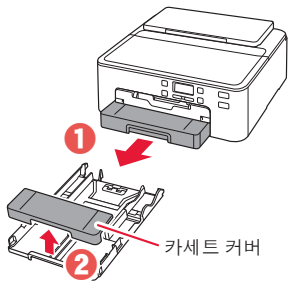

 용지 가이드를 밀어 벌립니다.
 오른쪽 용지 가이드를 오른쪽 가장자리로 밉니다. 앞쪽 용지 가이드를 LTR 또는 A4 표시에 맞춥니다.

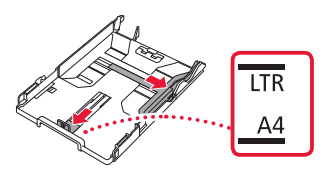

4 용지를 로드합니다.

 2장 이상의 LTR 또는 A4 크기 보통 용지를 인쇄면이 아래로 향하게 하여 로드합니다.

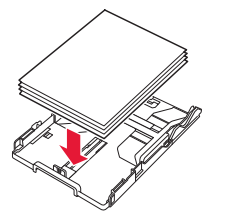

용지를 앞쪽 용지 가이드에 맞게 넣고 오른쪽
 용지 가이드를 용지 너비에 맞춥니다.

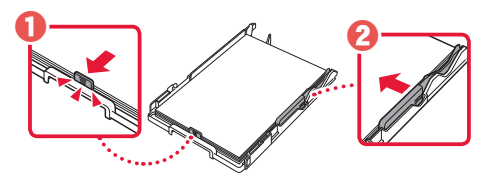

- 5 카세트 커버를 부착한 다음 카세트를 다시 넣습니다.
  - 카세트 커버를 카세트에 부착할 때 카세트 커버를 카세트 앞쪽에 맞추십시오.

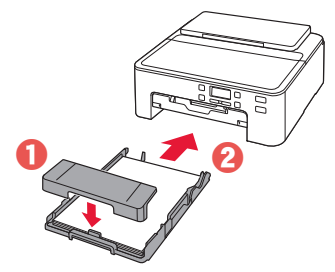

6 용지 출력 트레이를 멈출 때까지 빼냅니다.
 >>> 중요

용지 출력 트레이를 빼내지 않으면 인쇄가 시작될 때 오류가 발생합니다.

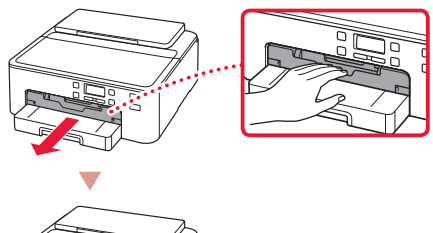

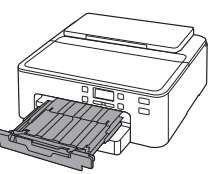

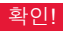

1

\_\_\_\_\_ 오렌지색 보호 재료를 모두 제거하여 버립니다.

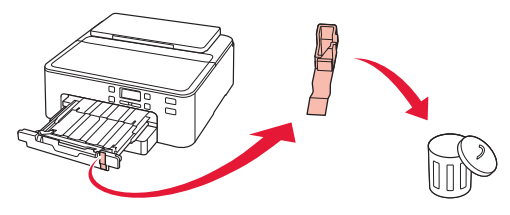

7 용지 출력 받침대를 빼냅니다.

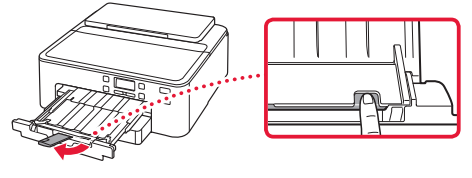

8 OK 버튼을 누릅니다.

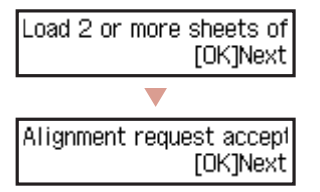

9 프린터 화면에 연결 준비(Prepare for connection)가 나타나는지 확인한 다음 OK 버튼을 누릅니다.

Prepare for connection [OK]Next Ready to connect For details on how to cor

# 프린터 설정하기

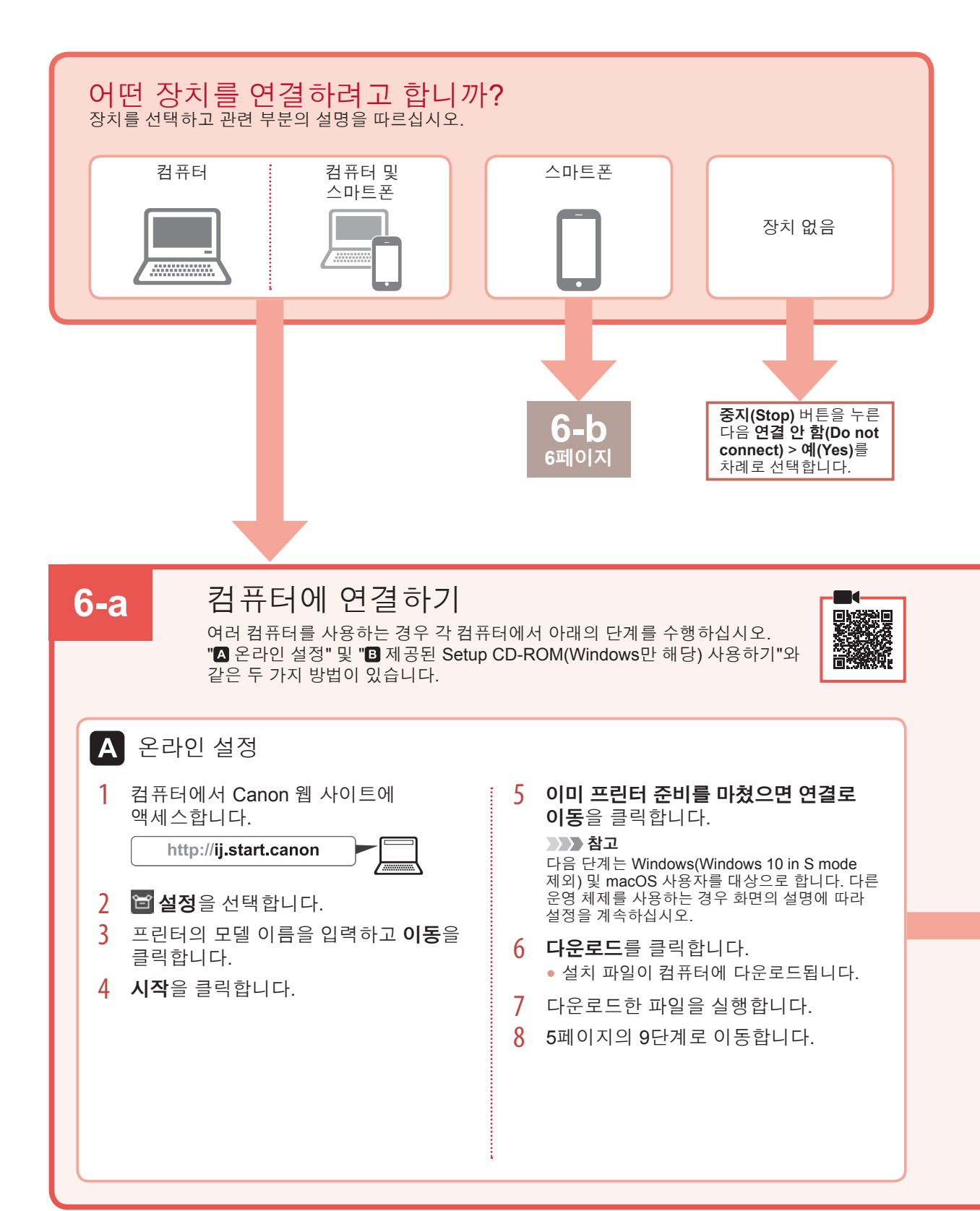

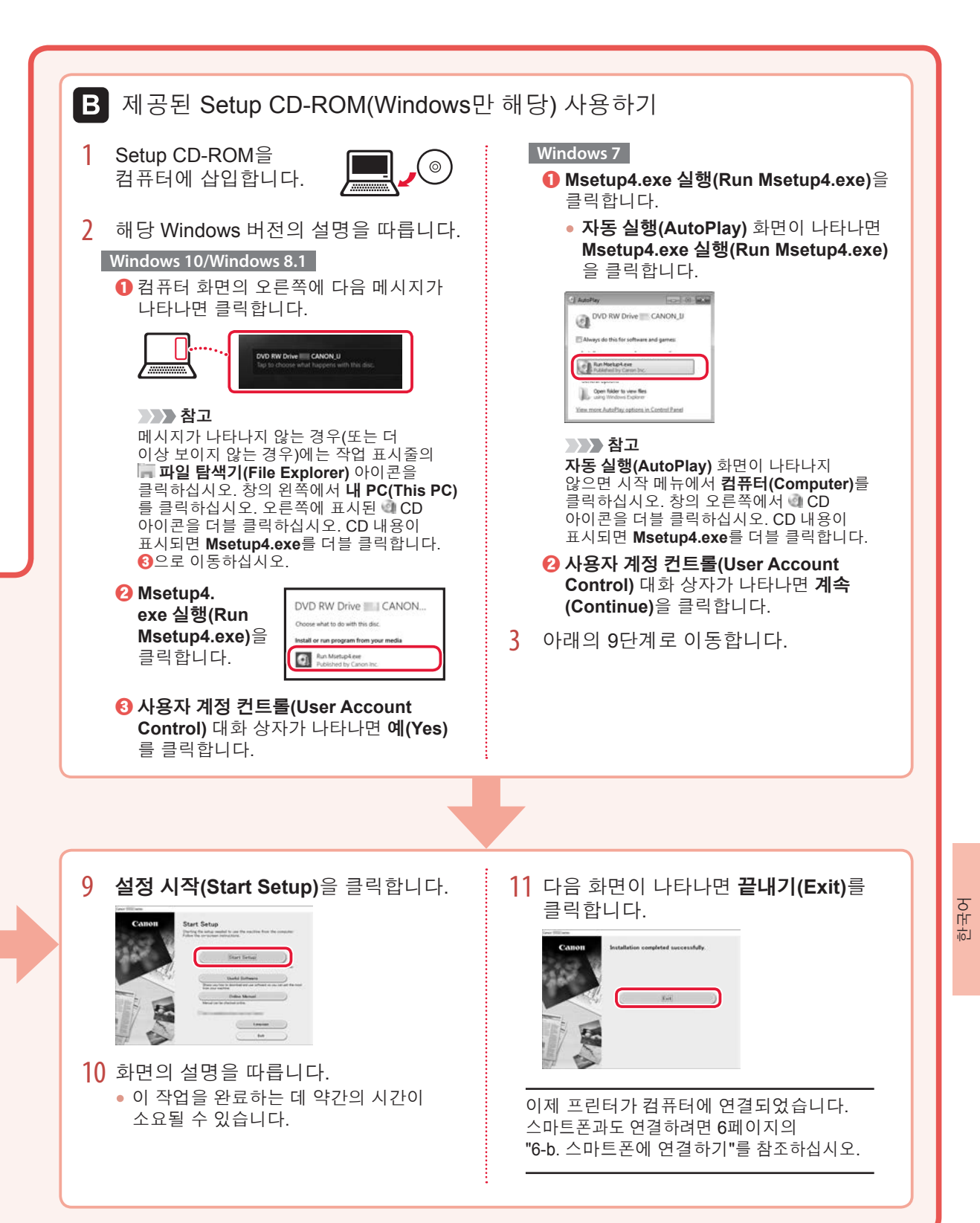

# 프린터 설정하기

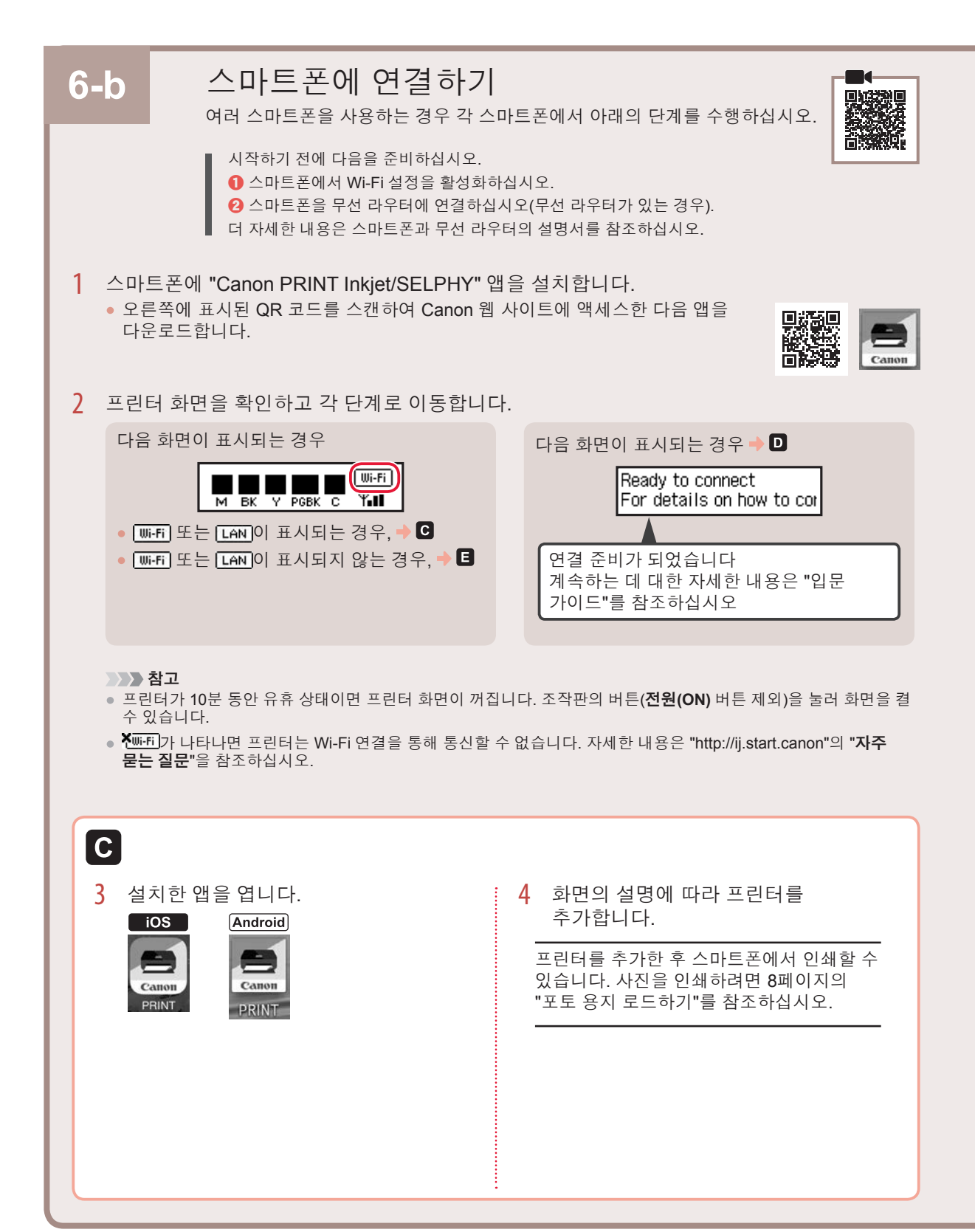

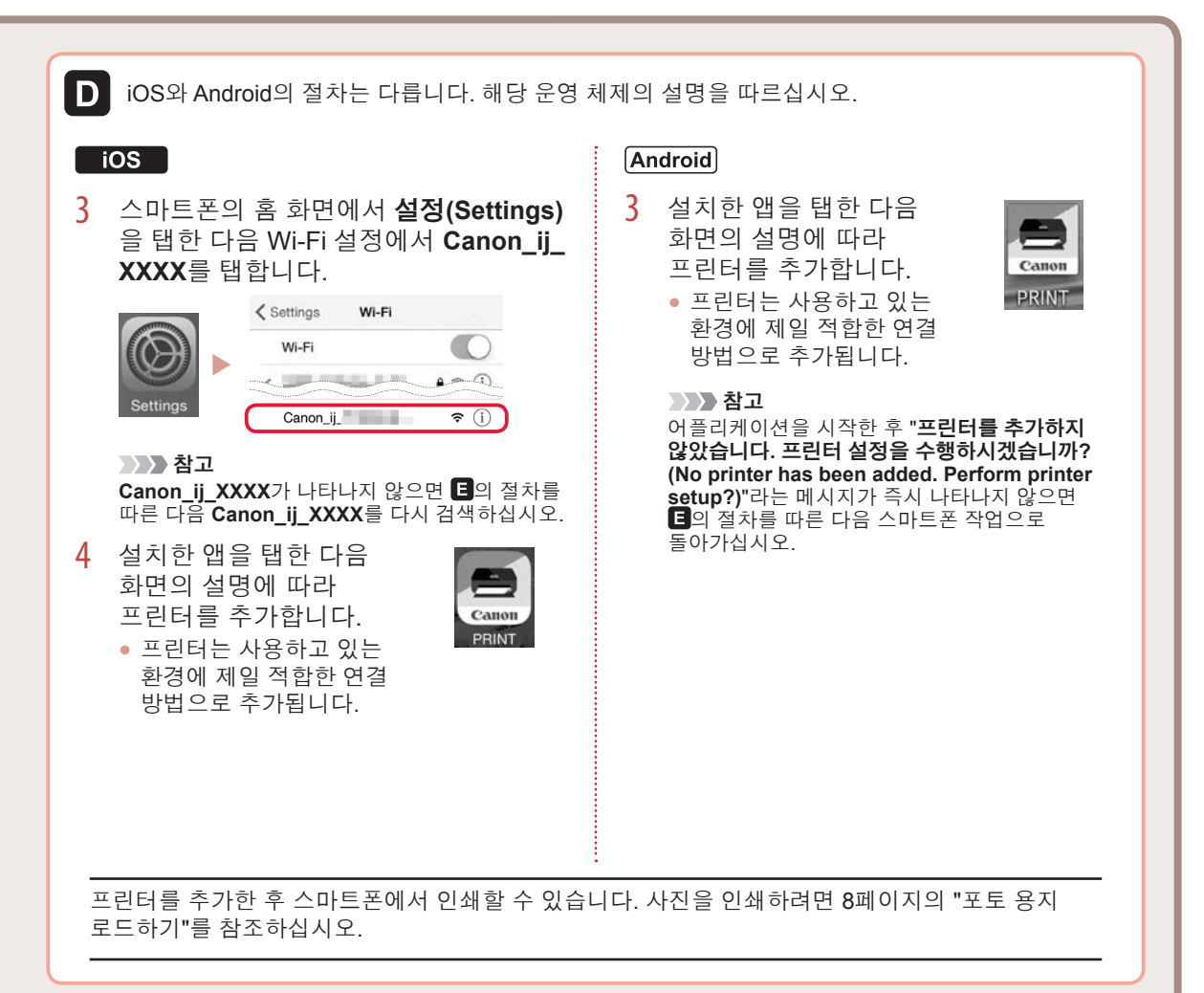

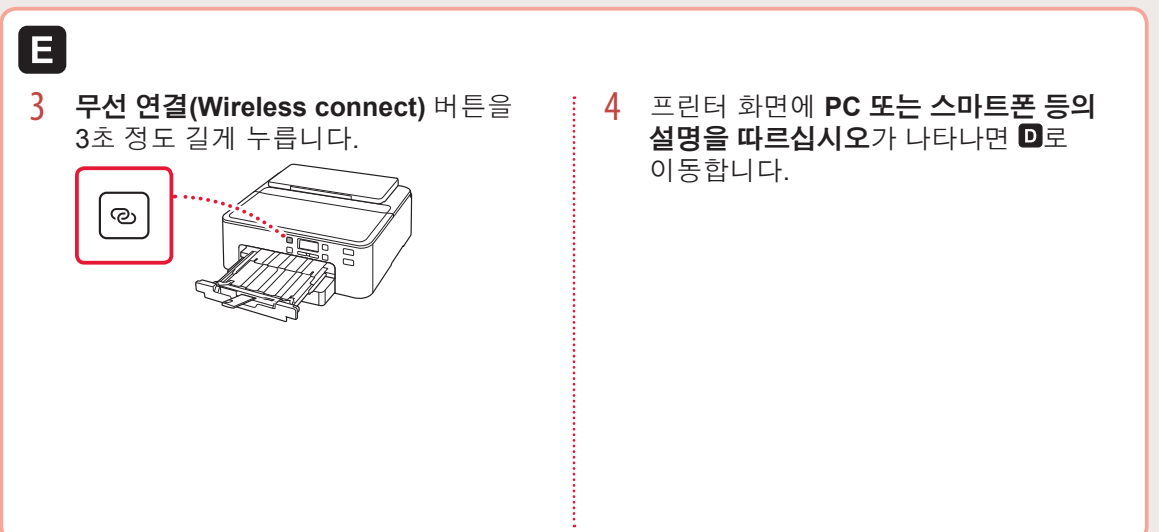

한과어

# 포토 용지 로드하기

포토 용지는 뒷면 트레이에만 로드할 수 있습니다.

1 용지 받침대 및 연장 용지 받침대를 엽니다.

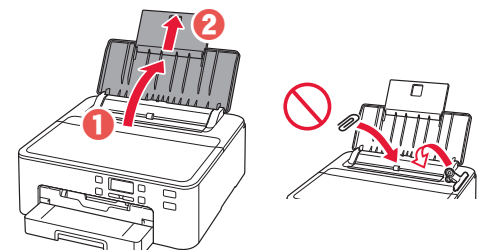

2 용지 공급 슬롯 커버를 열고 오른쪽의 용지 가이드를 오른쪽 끝으로 밉니다.

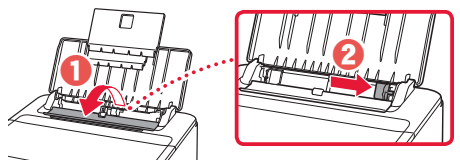

3 인쇄면이 위로 향하게 하여 여러 장의 포토 용지를 로드하고 측면의 용지 가이드를 용지 더미의 가장자리에 맞게 밉니다.

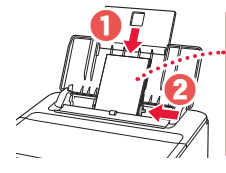

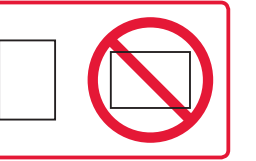

4 용지 공급 슬롯 커버를 닫습니다.

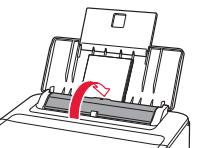

- 5 다음 화면이 나타나면 OK 버튼을 누릅니다. Save the rear tray paper [OK]Next
- 6 용지 크기와 유형을 선택한 다음 OK 버튼을 누릅니다.

Size: • \*L • Type: \*Glossy

7 용지 출력 트레이와 용지 출력 받침대를 당겨 빼냅니다.

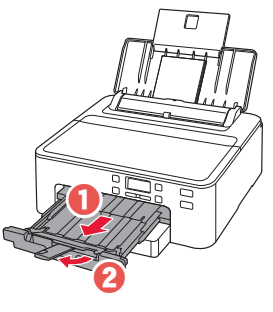

# 다목적 트레이를 사용하여 디스크 레이블 인쇄하기

다목적 트레이를 사용하여 인쇄 가능한 디스크에 레이블을 인쇄할 수 있습니다. 자세한 내용을 보려면 온라인 설명서를 열고 기본 조작>컴퓨터에서 디스크 레이블 인쇄하기를 클릭하십시오.

#### >>> 참고

- 다목적 트레이는 카세트 밑면에 부착되어 있습니다. 🔶 1페이지의 "1. 상자 내용물"
- 온라인 설명서를 여는 방법은 이 설명서의 뒤표지를 참조하십시오.

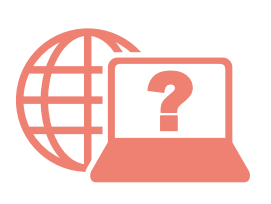

Access Online Manual

Akses Petunjuk Daring

存取線上手冊

เข้าถึงคู่มือออนไลน์

Truy cập Hướng dẫn sử dụng trực tuyến

온라인 설명서에 액세스

From your browser

จากเบราว์เซอร์ของคุณ

Dari browser Anda

Từ trình duyệt của bạn

從瀏覽器

브라우저에서

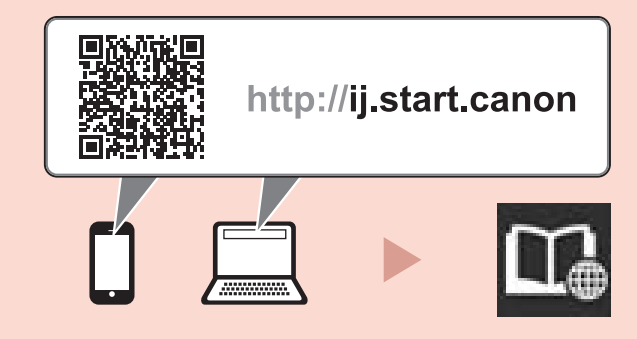

From the "Canon TS700 series Online Manual" desktop shortcut

จากทางลัดบนเดสก์ท็อป "คู่มือออนไลน์สำหรับ Canon TS700 series(Canon TS700 series Online Manual)"

Dari pintasan desktop "Petunjuk Daring Canon TS700 series(Canon TS700 series Online Manual)"

Từ lối tắt trên màn hình máy tính "Hướng dẫn sử dụng trực tuyến Canon TS700 series(Canon TS700 series Online Manual)"

從「Canon TS700 series 線上手冊(Canon TS700 series Online Manual)」的桌面捷徑

"Canon TS700 series 온라인 설명서(Canon TS700 series Online Manual)" 바탕 화면 바로 가기에서